# Betriebsanleitung für die intelligente Steuerung SR258

für geteiltes solares Warmwassersystem mit Druckbeaufschlagung

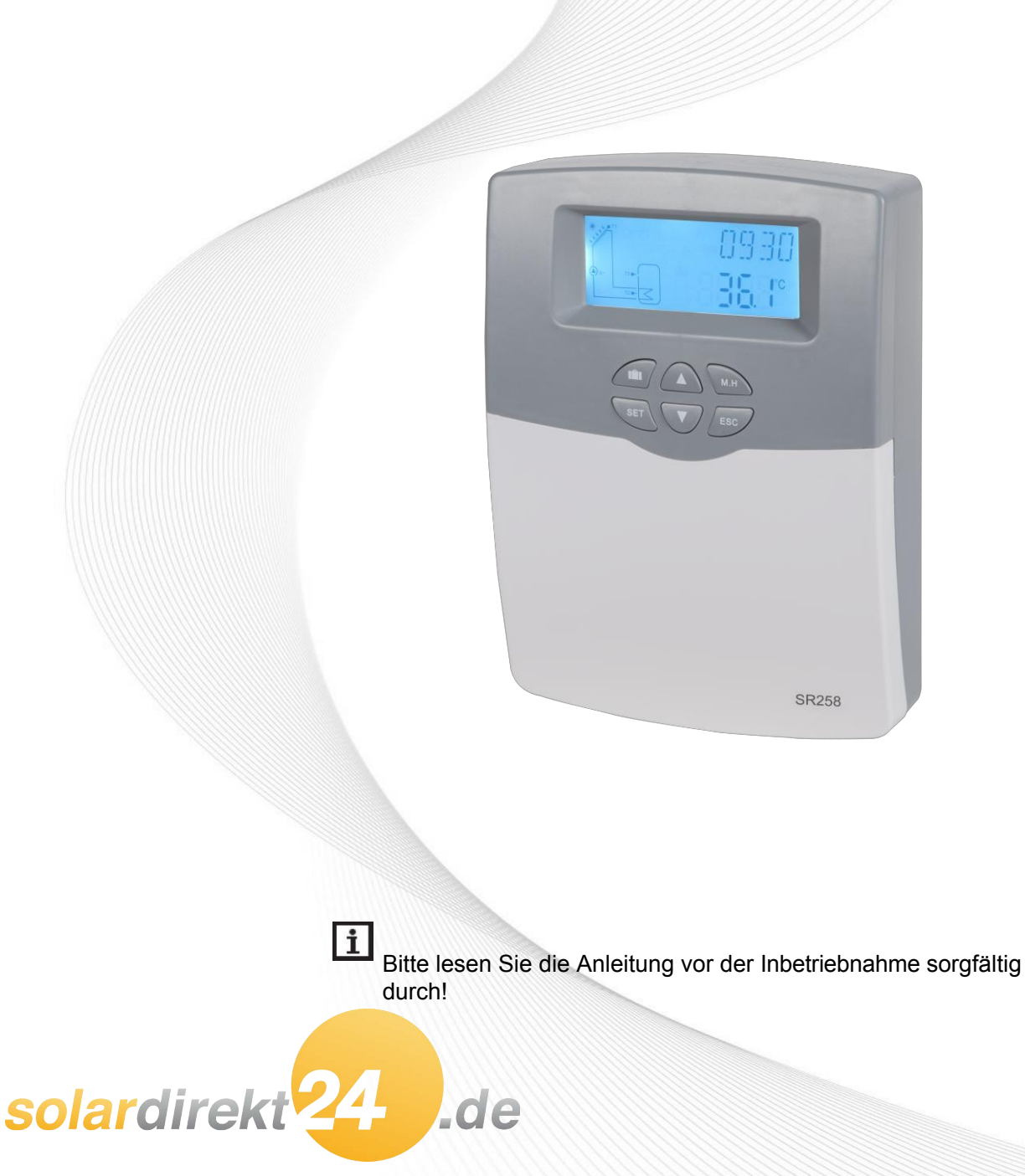

#### Inhalt

| 1. Sicherheitshinweise                                                        | 3   |
|-------------------------------------------------------------------------------|-----|
| 1.1 Installation und Inbetriebnahme                                           | 3   |
| 1.2 Über dieses Handbuch                                                      | 3   |
| 1.3 Haftungsverzicht                                                          | 3   |
| 1.4 Wichtige Informationen                                                    | 4   |
| 1.5 Signalbeschreibung                                                        | 4   |
| 1.6 Beschreibung der Tasten und des HMI                                       | 4   |
| 2. Übersicht                                                                  | 5   |
| 2.1 Technische Daten                                                          | 5   |
| 2.2 Lieferliste                                                               | 6   |
| 3. Einrichtung                                                                | 6   |
| 3.1 Montage Controller                                                        | 6   |
| 3.2 Verdrahtungsanschluss                                                     | 7   |
| 3.3 Anschluss des Terminals                                                   | 7   |
| 3.3.1 Elektrische Heizung 1500W Version Terminal Ports und wring              | 7   |
| 3.3.1 Elektrische Heizung 3000W Version Terminal Ports und wring              | 8   |
| 3.4 Anschluss mit Hocheffizienzpumpe                                          | 10  |
| 4. Systembeschreibung (Standard-Solaranlage mit 1 Speicher, 1 Kollektorfeld)  | 11  |
| 5. Parameter und Optionen der Funktion                                        | 12  |
| 5.1 Übersicht über die Menüstruktur                                           | 12  |
| 5.2 Beschreibung der Menübedienung                                            | 12  |
| 5.3 Wertkontrolle                                                             | 13  |
| 6. Funktionen, Bedienung und Parametereinstellung (für Benutzer)              | 14  |
| 6.1 CLK Zeiteinstellung                                                       | 14  |
| 6.2 THET Timing Heizung                                                       | 14  |
| 6.3 CIRC Warmwasserkreislaufpumpe temperaturgesteuert in drei Zeitabschnitten | ı / |
| Strömungswächter                                                              |     |
| 17                                                                            |     |
| 7. Funktionsbedienung und Parametereinstellung (Ingenieur)                    | 23  |
| 7.1PWD-Passwort                                                               | 23  |
| 7.2 LOAD Tankheizung                                                          | 23  |
| 7.3 COL Sammlerfunktion                                                       | 26  |

| Handbuch für den intelligenten                                |    |
|---------------------------------------------------------------|----|
| ዎደሞመመስ የሚሞመስ የሚያ የሚያ የሚያ የሚያ የሚያ የሚያ የሚያ የሚያ የሚያ የሚያ          | 31 |
| 7.5 COOL Kühlfunktion                                         | 34 |
| 7.6 AUX Auxiliary-Funktion                                    | 38 |
| 7.7 MAN Handbetrieb                                           | 42 |
| 7.8 BLPR Blockierschutz                                       | 43 |
| 7.9 OTDI Thermische Desinfektionsfunktion                     | 43 |
| 7.10 FS Durchflussüberwachung und Trockenlaufschutz der Pumpe | 45 |
| 7.11 UNIT C-F Schalter                                        | 46 |
| 7.12 RET Zurücksetzen                                         | 46 |
| 7.13 PASS Passwort einrichten                                 | 47 |
| 7.14M.H Manuelle Heizung                                      | 48 |
| 7.15 Urlaubsfunktion                                          | 48 |
| 8. Schutzfunktion                                             | 49 |
| 8.1 Speicherfunktion bei Stromausfall                         | 49 |
| 8.2 Schutz des Bildschirms                                    | 49 |
| 8.3 Schwierigkeiten bei der Prüfung                           | 49 |
| 9. Qualitätsgarantie                                          | 50 |
| 10. Zubehör                                                   | 51 |

#### Controller SR258 1. Informationen zur Sicherheit

#### 1.1 Installation und Inbetriebnahme

- Achten Sie bei der Verlegung von Leitungen darauf, dass keine der baulichen Brandschutzmaßnahmen im Gebäude beschädigt werden.
- Der Regler darf nicht in Räumen installiert werden, in denen leicht entzündliche Gasgemische vorhanden sind oder auftreten können.
- Die zulässigen Umgebungsbedingungen dürfen am Aufstellungsort nicht überschritten werden.
- Vergewissern Sie sich vor dem Anschließen des Geräts, dass die Energieversorgung den Spezifikationen entspricht, die der Controller benötigt.
- Alle an das Steuergerät angeschlossenen Geräte müssen mit den technischen Spezifikationen des Steuergeräts übereinstimmen.
- Alle Arbeiten an einer geöffneten Steuerung dürfen nur im spannungslosen Zustand durchgeführt werden. Es gelten alle Sicherheitsvorschriften für Arbeiten an der Stromversorgung.
- Das Anschließen und/oder alle Arbeiten, die ein Öffnen des Kollektors erfordern (z.B. Auswechseln der Sicherung), werden nur von Fachleuten durchgeführt.

#### 1.2 Über dieses Handbuch

Diese Anleitung beschreibt die Montage, Funktion und Bedienung eines Solarreglers für eine solare Warmwasseranlage, für die Montage weiterer Geräte einer kompletten solaren Warmwasseranlage wie Solarkollektor, Pumpstation und Speicher beachten Sie bitte unbedingt die entsprechenden Montageanleitungen der jeweiligen Hersteller. Die Montage, der Anschluss, die Inbetriebnahme und die Wartung dieses Reglers dürfen nur von einer geschulten Fachkraft durchgeführt werden, die mit dieser Anleitung vertraut ist und die darin enthaltenen Anweisungen befolgt.

#### 1.3 Haftungsverzicht

Der Hersteller kann die Einhaltung dieser Anleitung sowie die Umstände und Methoden der Installation, des Betriebs, der Nutzung und der Wartung dieses Steuergeräts nicht überwachen. Eine unsachgemäße Installation kann zu Schäden an Material und Personen führen. Aus diesem Grund übernehmen wir keine Verantwortung und Haftung für Verluste, Schäden oder Kosten, die durch unsachgemäße Installation, Bedienung oder falsche Anwendung und Wartung entstehen oder in irgendeinem Zusammenhang damit stehen. Ferner übernehmen wir keine Haftung für Patentverletzungen oder Verletzungen - die im Zusammenhang mit der Verwendung dieses Controllers an den Rechten Dritter auftreten. Der Hersteller behält sich das Recht vor, ohne vorherige Ankündigung Änderungen am Produkt, den technischen Daten oder den Installationsund Bedienungsanleitungen vorzunehmen. Sobald es zu Controller SR258 erkennbar ist, dass ein gefahrloser Betrieb nicht mehr möglich ist (z.B. sichtbare Schäden). Bitte nehmen Sie das Gerät sofort außer Betrieb. Hinweis: Stellen Sie sicher, dass das Gerät nicht versehentlich in Betrieb genommen werden kann.

#### 1.4 Wichtige Informationen

Wir haben die Texte und Bilder dieser Anleitung sorgfältig geprüft und nach bestem Wissen und Gewissen erstellt, dennoch können unvermeidbare Fehler vorhanden sein. Bitte beachten Sie, dass wir keine Garantie dafür übernehmen können, dass diese Anleitung in Bild und Text vollständig wiedergegeben wird, für unrichtige, unvollständige und fehlerhafte Angaben und daraus resultierende Schäden übernehmen wir keine Haftung.

#### 1.5 Signalbeschreibung

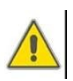

**Sicherheitshinweise:** Sicherheitshinweise im Text sind mit einem Warndreieck gekennzeichnet. Sie weisen auf Maßnahmen hin, die zu Verletzungen von Personen oder Sicherheitsrisiken führen können.

Arbeitsschritte: Das kleine Dreieck ">" wird zur Anzeige der Arbeitsschritte verwendet.
 Hinweis: Enthält wichtige Informationen zur Bedienung oder zu Funktionen.

#### 1.6 Beschreibung der Tasten und des HMI

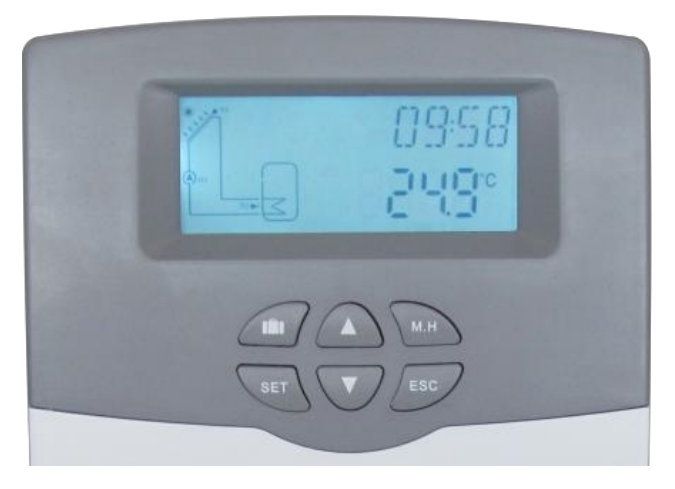

- > Der Controller wird mit den 6 Tasten auf der rechten Seite des Bildschirms bedient
  - " IIII " Urlaubstaste
  - Taste "M.H": manuelle Heizung
  - Taste "SET": Bestätigung / Auswahl
  - Taste "**\**" nach oben: den Wert erhöhen
  - Taste "▼" nach unten: den Wert verringern
  - Taste "ESC" Rückkehr/ Ausgang : Rückkehr zum vorherigen Menü

| Statusbeschreibung                                   | Code | Beleuchtu<br>ng | Blinkend            |
|------------------------------------------------------|------|-----------------|---------------------|
| Überschreitung der Höchsttemperatur bei der Lagerung | SMX  | ,               |                     |
| Laufende Notabschaltung des Speichers<br>Funktion    |      | *               | $\wedge$            |
| Betrieb der Kollektornotabschaltung<br>Funktion      | CEM  |                 | <b>∆</b> ₊ <b>`</b> |
| Kühlung des Kollektors                               | 0000 |                 | *                   |
| Tank-Kühlung                                         | OSTC |                 | *                   |
| System Kühlung                                       | OSYC |                 | <b>*</b>            |
| Start der Gefrierschutzfunktion                      | OCFR | *               |                     |
| Betrieb der Gefrierschutzfunktion                    | OCFR |                 | *                   |
| Mindesttemperatur des Kollektors                     | ОСМІ |                 | Langsames Blinken   |

#### 2. Übersicht

#### 2.1 Technische Daten

- Eingänge: 1 \* PT1000-Temperatursensor-Eingang
  - 4 \* NTC10K, B=3950 Temperatursensor-

Eingang 1 \* elektronischer Durchflussmesser

vom Typ Drehschieber FRT

#### • Ausgänge: 2\* Elektromagnetische Relais (R2/R3), maximaler Strom 1A

- 1\* Halbleiterrelais (R1), maximaler Strom 1A
- 1\* Elektromagnetisches Relais (HR), Höchststrom 10A/15A
- 1 \* PWM-Ausgang mit variabler Frequenz (ein/aus schaltbar, 0-10V)
- Funktionen: Betriebsstundenzähler, Röhrenkollektorfunktion, Thermostatfunktion, Pumpendrehzahlregelung, externer Wärmeaustausch, einstellbare Systemparameter und optionale Funktionen (menügesteuert), Bilanz und Diagnose
- Spannungsversorgung: 100...240V ~(50...60Hz)
- Nenn-Stoßspannung: 2,5KV
- Gehäuse: Kunststoff ABS
- Montage: Wandmontage
- Bedienung: 6 Drucktasten an der Frontabdeckung
- Schutzart: IP41
- Umgebungstemperatur: 0...40 °C
- Abmessungen: 187\*128\*46mm

**Hinweis:** Es gibt 4 Eingänge für NTC10K, B=3950 Temperatursensoren, aber nur 2 Sensoren

Controller SB258 sind in der Standardlieferliste enthalten, die beiden anderen müssen vom Kunden bei Bedarf separat erworben werden.

# 2.2 Lieferliste

| SR258 1500W Version                                                                  | SR258 3000W Version                                                                                         |  |  |
|--------------------------------------------------------------------------------------|----------------------------------------------------------------------------------------------------|--|--|
| Lieferliste                                                                          | Lieferliste                                                                                                 |  |  |
| <ul> <li>1 * SR258 Controller</li> </ul>                                             | <ul> <li>1 * SR258 Controller</li> </ul>                                                                    |  |  |
| • 1 * Zubehörtasche                                                                  | <ul> <li>1 * Zubehörtasche</li> </ul>                                                                       |  |  |
| 1 * Benutzerhandbuch                                                                 | <ul> <li>1 * Benutzerhandbuch</li> </ul>                                                                    |  |  |
| <ul> <li>1 * PT1000 Temperatur Sensor<br/>(φ6*50mm, Kabellänge 1,5 Meter)</li> </ul> | <ul> <li>1 * PT1000-Temperatursensor<br/>(φ6*50mm, Kabellänge 1,5 Meter)</li> </ul>                         |  |  |
| <ul> <li>2 * NTC10K Temperaturfühler<br/>(φ6*50mm, Kabellänge 3 Meter)</li> </ul>    | <ul> <li>2 * NTC10K Temperaturfühler<br/>(φ6*50mm, Kabellänge 3 Meter)</li> </ul>                           |  |  |
| <ul> <li>1* Netzkabel</li> </ul>                                                     | <ul> <li>Kein Netzkabel im Lieferumfang<br/>(bitte vorbereiten2,5mm2<br/>Verdrahtung<br/>direkt)</li> </ul> |  |  |

#### 3. Einrichtung

Hinweis: Das Gerät darf nur in trockenen Innenräumen aufgestellt werden. Bitte trennen Sie die Verlegung von Sensor- und Netzleitungen. Achten Sie darauf, dass der Regler sowie das System keinen starken elektromagnetischen Feldern ausgesetzt sind.

#### 3.1 Montage des Controllers

Gehen Sie wie folgt vor, um das Steuergerät an der Wand zu befestigen.

- Schrauben Sie die Kreuzschlitzschraube aus dem Deck nehmen Sie ihn zusammen mit dem Deckel vom Gehäu
- Markieren Sie den oberen Befestigungspunkt① an der Wand. Bohren und befestigen Sie den beiliegenden Dübel und die Schraube

wobei der Kopf herausragt.

 Hängen Sie das Gehäuse am oberen Befestigungspunkt ein und markieren Sie die unteren Befestigungspunkte 2.

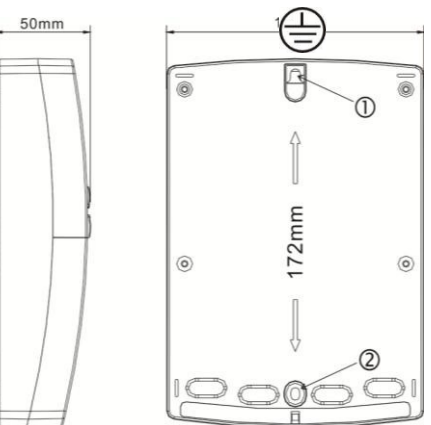

- Untere Dübel bohren und einsetzen.
- Befestigen Sie das Gehäuse mit der unteren Befestigungsschraube an der Wand und ziehen Sie es fest.
- Führen Sie die elektrische Verdrahtung entsprechend der Klemmenbelegung durch

Controller SR258 Setzen Sie den Deckel auf das Gehäuse. Befestigen Sie ihn mit der Befestigungsschraube.

#### 3.2 Anschluss der Verdrahtung

Je nach Installationsart kann das Kabel von Loch A auf der Bodenplatte oder von Loch B aus angeschlossen werden, wobei ein geeignetes Werkzeug (z. B. ein Messer) zum Schneiden des Kunststoffs von A verwendet wird.

Hinweis: Die Drähte müssen mit Befestigungsklemmen an der Position C befestigt werden.

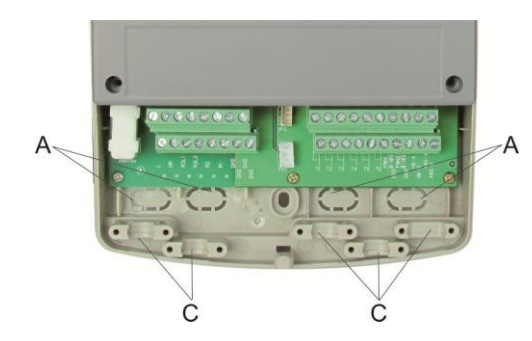

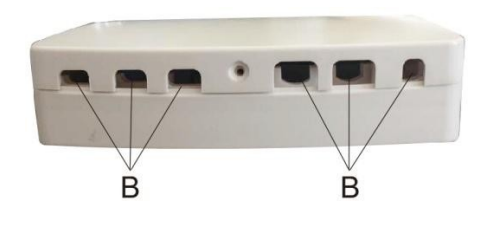

#### 3.3 Anschluss des Terminals

#### 3.3.1 Elektrische Heizung 1500W Version Terminal Ports und wring

Hinweis: Vor dem Öffnen des Gehäuses! Trennen Sie das Gerät immer von der

Stromversorgung und beachten Sie die örtlichen Vorschriften für die Stromversorgung.

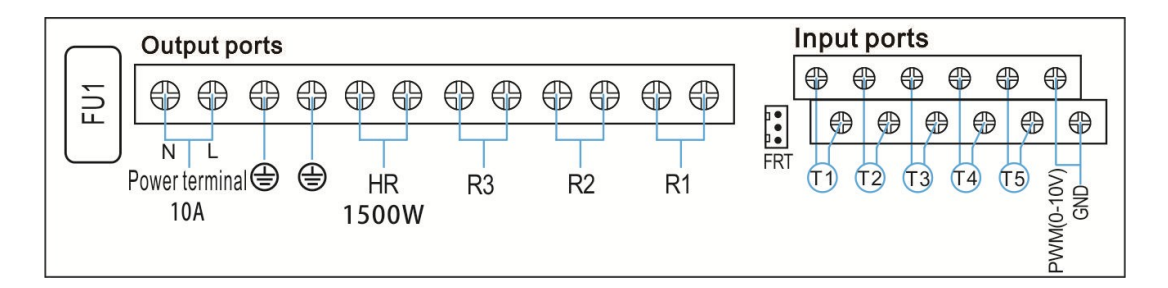

#### • Eingangsanschlüsse

- T1: PT1000-Temperatursensor, zur Messung der Kollektortemperatur und zur Berechnung der Wärmeenergie.
- T2 ~T5: NTC10K, B=3950 Temperaturfühler, zur Messung der Temperatur von Tank und Rohr.
- > PWM1: Signalanschlüsse für Hocheffizienzpumpe, detaillierter Anschluss siehe unten
- > FRT: Für elektronische Drehschieber-Durchflussmesser.

#### Controller SR258 Ausgangsports

- ► FU1: 2A/250V-Sicherung
- 10A Stromversorgung Anschlüsse L, N: für Stromanschluss, L: stromführende Leitung, N: Nullleitung, Schutzleitung
- Ausgang R1: Halbleiterrelais (SCR), ausgelegt f
  ür die Steuerung der Pumpendrehzahl, Max. Stromst
  ärke: 1A
- Ausgang R2: Elektromagnetische Relais, ausgelegt f
  ür die Ein-/Aus-Steuerung von Pumpen oder elektromagnetischen 3-Wege-Ventilen, Max. Stromst
  ärke: 1A
- Ausgang R3: Elektromagnetische Relais, ausgelegt für die Ein-/Aus-Steuerung von Pumpen oder elektromagnetischen 3-Wege-Ventilen, Max. Stromstärke: 1A
- Leistung (1500W) HR: Elektromagnetische Relais, ausgelegt f
  ür die Ein/Aus-Steuerung der Nachheizung/Thermostatfunktion, Max. Stromst
  ärke: 10A

#### 1).wenn Stromversorgung AC230V Ausgang HR ist

1500W. 2). wenn die Stromversorgung AC110V Ausgang HR 750W ist.

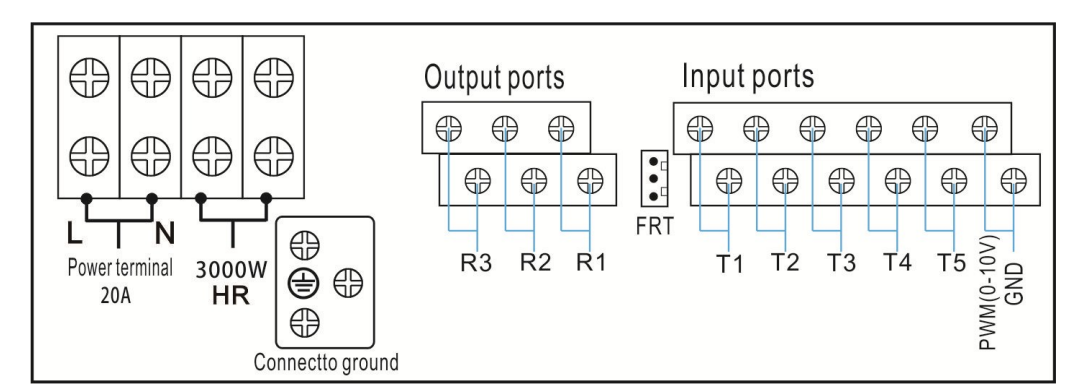

#### 3.3.1 Elektrische Heizung 3000W Version Terminal Ports und wring

#### • Eingangsanschlüsse

- T1: PT1000-Temperatursensor, zur Messung der Kollektortemperatur und zur Berechnung der Wärmeenergie.
- T2 ~T5: NTC10K, B=3950 Temperaturfühler, zur Messung der Temperatur von Tank und Rohr.
- > PWM1: Signalanschlüsse für Hocheffizienzpumpe, detaillierter Anschluss siehe unten
- FRT: Für elektronische Drehschieber-Durchflussmesser.

#### • Ausgangsports

15A Stromversorgung Anschlüsse L, N: für Stromanschluss, L: stromführende Lei, N: Nullleitung,

- Ausgang R1: Halbleiterrelais (SCR), ausgelegt f
  ür die Steuerung der Pumpendrehzahl, Max. Stromst
  ärke: 1A
- Ausgang R2: Elektromagnetische Relais, ausgelegt f
  ür die Ein-/Aus-Steuerung von Pumpen oder elektromagnetischen 3-Wege-Ventilen, Max. Stromst
  ärke: 1A
- Ausgang R3: Elektromagnetische Relais, ausgelegt f
  ür die Ein-/Aus-Steuerung von Pumpen oder elektromagnetischen 3-Wege-Ventilen, Max. Stromst
  ärke: 1A
- Leistung (3000W) HR: Elektromagnetische Relais, ausgelegt für die Ein/Aus-Steuerung der Nachheizung/Thermostatfunktion, Max. Stromstärke: 15A

1).wenn Stromversorgung AC230V Ausgang HR ist 3000W. 2). wenn die Stromversorgung AC110V Ausgang HR 1500W ist.

- Ratschläge für die Installation von Temperatursensoren:
- Nur originale, werkseitig montierte Pt1000-Temperatursensoren sind für die Verwendung mit Der Controller ist mit einem 1,5 m langen Silikonkabel ausgestattet, das für alle Witterungsbedingungen geeignet ist. Das Kabel ist temperaturbeständig bis zu 280° C. Schließen Sie die Temperatursensoren an die entsprechenden Klemmen mit beliebiger Polarität an.
- Nur werksseitige Original-Temperatursensoren des Typs NTC10K,B=3950 sind zugelassen für mit Tank und Rohr, es ist mit 3m PVC-Kabel ausgestattet, und das Kabel ist temperaturbeständig bis zu 105° C, schließen Sie die Temperatursensoren an die entsprechenden Klemmen mit beiden Polaritäten.
- Alle Sensorkabel führen Niederspannung und dürfen zur Vermeidung von induktiven Effekten nicht in unmittelbarer N\u00e4he des Sensors verlegt werden.
   an 230-Volt- oder 400-Volt-Leitungen (Mindestabstand von 100 mm).
- Liegen äußere induktive Einwirkungen vor, z. B. durch Starkstromkabel, Oberleitungen, Umspannwerke, Rundfunk- und Fernsehgeräte, Amateurfunkstationen, Mikrowellengeräte usw., so müssen die Kabel zu den Sensoren ausreichend abgeschirmt sein.
- Sensorkabel können bis zu einer maximalen Länge von ca. 100 m verlängert werden, bei einer Kabellänge von bis zu 50 m sollte ein 0,75-mm-Kabel<sup>2</sup> verwendet werden. Wenn die Kabellänge bis zu

bis 100m, und dann sollten 1,5mm<sup>2</sup> Kabel verwendet werden.

#### Controller SR258 3.4 Verbindung mit Hocheffizienzpumpe

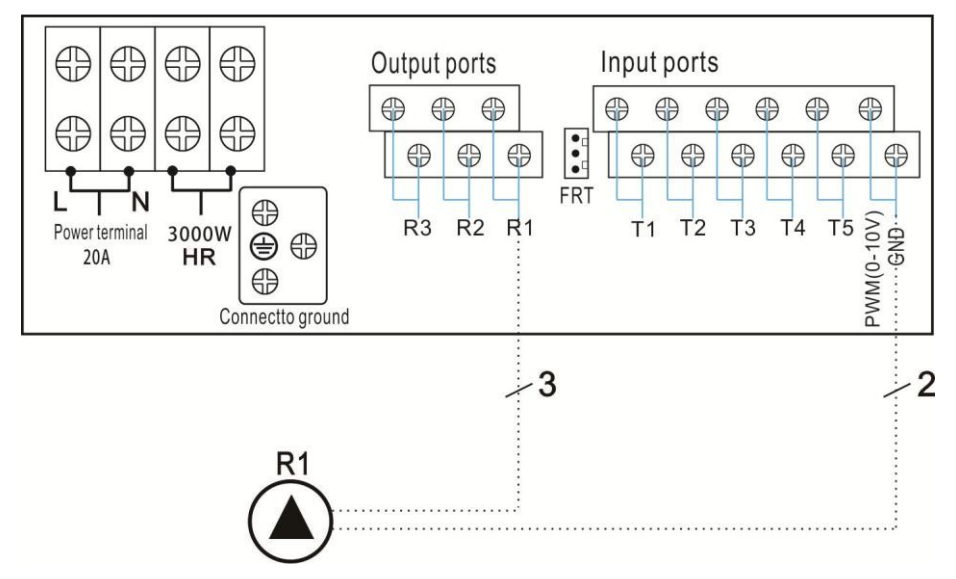

Anschluss des Signalkabels der Hocheffizienzpumpe

| 3   | Signal                      | Overmoulded Pin | Cable color  |
|-----|-----------------------------|-----------------|--------------|
| 2   | PWM input (from controller) | 1               | Grey or blue |
|     | PWM common                  | 2               | brown        |
| - 1 | PWM output (from the pump)  | 3               | black        |

Signaldraht 1 von der Hocheffizienzpumpe ist mit dem GND-Anschluss des Steuergeräts verbunden Signaldraht 2 von der Hocheffizienzpumpe ist mit dem PWM-Anschluss des Steuergeräts verbunden Signaldraht 3 von der Hocheffizienzpumpe ist nicht mit dem Steuergerät verbunden Einige Pumpenanschlüsse sind z. B. wie oben beschrieben verfügbar:

Wilo Yonos PARA ST15/7.0 PWM2 M Grundfos UPM 3 SOLAR 15-75 130 CZA

# i Anmerkung:

- 1. Hocheffizienzpumpen mit 0-10V-Signal haben nur 2 Signaldrähte, die an den entsprechenden Port GND, PWM1 des Controllers angeschlossen sind.
- Das blaue Kabel steht nicht immer f
  ür "GND" und das braune Kabel nicht immer f
  ür "PWM".
   "PWM" von der Pumpe muss mit "PWM" vom Regler übereinstimmen. "GND" von der Pumpe muss mit "GND" vom Regler übereinstimmen.

#### Controller SR258 4. Systembeschreibung (Standard-Solaranlage mit 1 Speicher, 1 Kollektorfeld)

#### Beschreibung:

Der Regler errechnet die Temperaturdifferenz zwischen Kollektorfühler T1 und Speicherfühler T2. Ist die Differenz größer oder gleich der eingestellten Einschalttemperaturdifferenz, wird die Solarkreispumpe (R1) eingeschaltet und der Speicher beladen, bis die Ausschalttemperaturdifferenz oder die maximale Speichertemperatur erreicht ist.

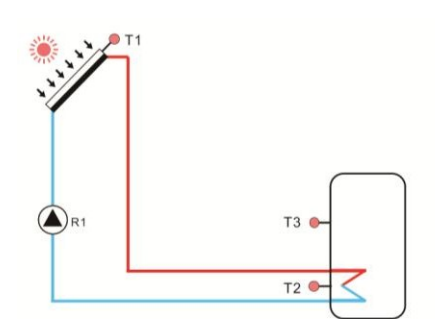

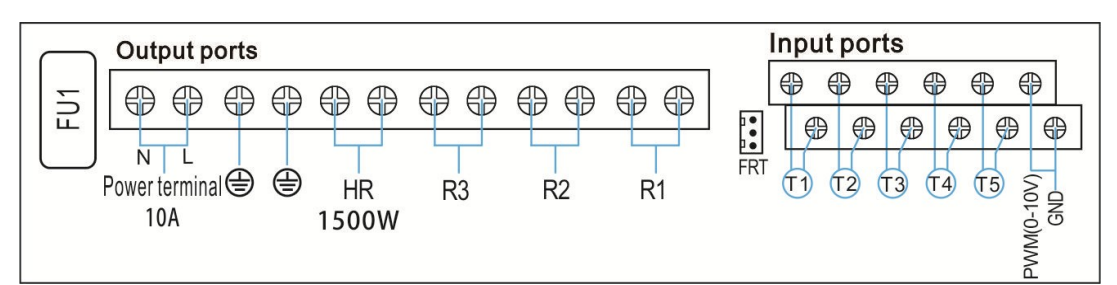

| Sensor | Beschreibung                        | Relais | Beschreibung          |
|--------|-------------------------------------|--------|-----------------------|
| T1     | Temperatur des Kollektors Pt1000    | R1     | Solar-Umwälzpumpe     |
| T2     | Temperatur des Tankbodens<br>NTC10K | HR     | Heizungsunterstützung |
| T3     | Temperatur des oberen Tanks         |        |                       |
|        | (wählbar) NTC10K                    |        |                       |

#### Hilfsfunktion

| Code | Beschreibu                                      | Objekt-Sensor                         | Objektrelais    |
|------|-------------------------------------------------|---------------------------------------|-----------------|
|      | ng                                              |                                       |                 |
| CIRC | Warmwasserzirkulation (temperatur-              | T4/flow switcher<br>(angeschlossen an | R2              |
|      |                                                 | T4                                    |                 |
|      |                                                 | Hafen)                                |                 |
| OHDP | Wärmeübertragung - durch externen<br>Heizkörper |                                       | R2/R3 (wählbar) |
| ZEIT | Timer-Funktion                                  |                                       | R3              |
| AH   | Thermostat-Funktion                             | T2/T3/T5 (wählbar)                    | R3              |

### i Anmerkung:

Manchmal wird für eine ausgewählte Funktion ein zusätzlicher Eingang benötigt, um einen Temperatursensor anzuschließen, oder ein zusätzlicher Ausgang, um eine Pumpe oder ein elektromagnetisches Ventil zu steuern, wenn alle Ein- und Ausgänge belegt sind. Die Steuerung kann dies automatisch erkennen und die Funktion ausschalten.

1. Wenn eine dieser Funktionen (TIME, AH) aktiviert wird, wird die andere Funktion

Controller SR258 automatisch deaktiviert.

 Nachdem die CIRC-Funktion aktiviert wurde, wird die CIRC-Funktion automatisch deaktiviert, wenn die OHDP-Funktion ebenfalls aktiviert und der R2-Ausgang dafür ausgewählt wurde.

#### 5. Parameter und Optionen der Funktion

5.1 Übersicht über die Menüstruktur

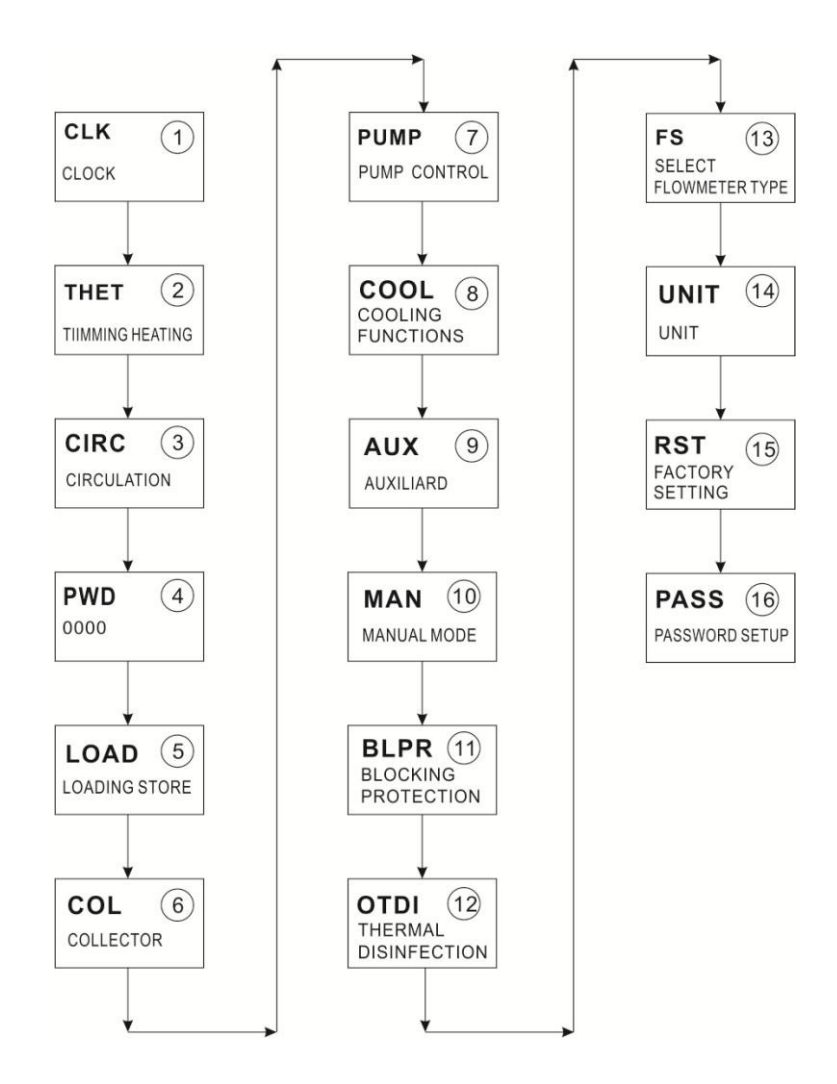

#### 5.2 Beschreibung der Menübedienung

- Zugang zum Hauptmenü
- ► Drücken Sie die Taste "SET", um das Hauptmenü aufzurufen.

Controller SR258 ► Drucken Sie "▲/▼", um das Menü auszuwählen.

- ► Drücken Sie die Taste "SET", um das Untermenü aufzurufen.
- Untermenü Zugang
- Nachdem Sie das Hauptmenü ausgewählt haben, drücken Sie die Taste "SET", um das Untermenü aufzurufen.
- ► Drücken Sie die Taste "▲/▼", um das Untermenü auszuwählen,
- ► Drücken Sie die Taste "SET", um die Werteinstellungsschnittstelle oder die Auswahlfunktion

aufzurufen (wählen Sie ON/OFF)

- ► Drücken Sie "▲/▼", um den Wert einzustellen.
- ▶ Drücken Sie "SET" oder "ESC", um den von Ihnen eingestellten Wert zu bestätigen.
- ▶ Drücken Sie "ESC", um das Untermenü zu verlassen.

**Hinweis:** Wenn Sie innerhalb von 3 Minuten keine Taste drücken, verlässt der Bildschirm die Einstellung und kehrt zur Hauptschnittstelle zurück.

#### 5.3 Wertkontrolle

Drücken Sie im normalen Betriebsmodus die Taste "▲/▼", können Sie die Temperatur des Kollektors und des Speichers, die Pumpendrehzahl (n1%), die Durchflussmenge (L/M), die Countdown-Zeit der Desinfektionsfunktion und die Hilfsfunktion anzeigen. Die Betriebszeit des Reglers (DAYS) und die Firmware-Version (SW).

## i Anmerkung:

1. Die Countdown-Zeit für die Desinfektions- und Hilfsfunktion kann nur überprüft werden, wenn die Funktion in den Parametermenüs aktiviert ist.

2. Wenn Sie auf der Oberfläche der Werteprüfung innerhalb von 3 Minuten keine Taste drücken, verlässt der Bildschirm die Prüfoberfläche und kehrt zur Hauptschnittstelle zurück.

#### Controller SR258 6. Funktionen, Bedienung und Parametrierung (für Benutzer)

#### 6.1 CLK Zeiteinstellung

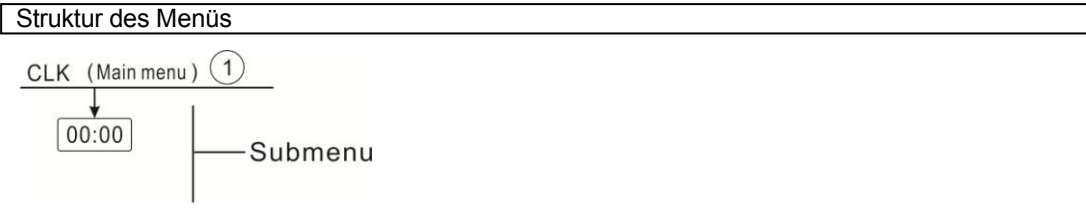

■[|K

*■ПП*:*ПП* 

- Drücken Sie die Taste "SET", wählen Sie das Menü CLK
- ► Drücken Sie die Taste "SET", die Stunde "00" blinkt auf dem Display.
- ▶ Drücken Sie die Taste "▲/▼", um die Stunde einzustellen.
- ► Taste "SET" drücken, auf dem Display blinkt die Minutenzeit "00".
- ► Drücken Sie die Taste "▲/▼", um die Minute einzustellen.
- Drücken Sie die Taste "SET" oder "ESC", um den eingestellten Wert zu speichern.

**Hinweis:** Wenn die Stromversorgung des Steuergeräts ausgeschaltet wird, bleiben Datum und Uhrzeit 36 Stunden lang im Steuergerät gespeichert.

#### 6.2 THET Timing Heizung

Elektrische Zusatzheizung, Gaskessel oder Ölkessel können im Solarsystem installiert werden, um sicherzustellen, dass die Temperatur des Speichers die erforderliche Temperatur erreicht, diese elektrische Heizung kann automatisch von diesem Regler gesteuert werden, wenn die Speichertemperatur T3 unter den Einschalt-Sollwert dieser Funktion fällt, wird die elektrische Heizung HR ausgelöst, um den Speicher bis zur Ausschalttemperatur zu erwärmen, und dann hört die elektrische Heizung HR auf zu arbeiten.

**I** Hinweis: **Der** Referenzsensor T3 oder T2 dieser Funktion kann im Parameter THTS ausgewählt werden.

Es ist möglich, drei Zeitabschnitte für die Aktivierung dieser Funktion einzustellen (Werkseinstellung):

- Der erste Zeitabschnitt: Die Heizung beginnt um 4:00 Uhr und endet um 5:00 Uhr, die Einschalttemperatur ist auf 40° C, die Ausschalttemperatur auf 50° C eingestellt.
- Der zweite Zeitabschnitt: Beginn der Heizung um 10:00 Uhr, Ende um 10:00 Uhr
- Der dritte Zeitabschnitt: Die Heizung beginnt um 17:00 Uhr, endet um 22:00 Uhr, und die Einschalttemperatur wird auf 50° C, die Ausschalttemperatur auf 55° C eingestellt.

Wenn Sie eine Heizung zeitgesteuert abschalten möchten, können Sie die Einschaltzeit und die Ausschaltzeit einstellen.

Controller SR258 Zeit mit gleichem Wert (z. B. zweite Startzeit tA 2 O auf 10:00 Uhr und Stoppzeit tA2 F auf 10:00 Uhr setzen)

Es können drei Heizzeiten für jeden Tag eingestellt werden, und der einstellbare Einschalttemperaturbereich ist 0°C $\sim$ (OFF-2° C), der einstellbare Ausschalttemperaturbereich ist (ON+2° C)  $\sim$ 95° C.

#### • Intelligenter Heizbetrieb

Wenn die Sonneneinstrahlung nicht ausreicht, um den Speicher zu erwärmen, prüft der Regler die Temperatur des Speichers zu einem bestimmten Zeitpunkt, und wenn die Temperatur nicht auf den erforderlichen Wert ansteigt, schaltet der Regler die elektrische Heizung ein, um den Speicher zu erwärmen, bis die Temperatur auf die voreingestellte Abschalttemperatur ansteigt. Standardeinstellung (nicht einstellbar):

Das erste Mal: Heizbeginn um 13:00 Uhr bis zu einer Temperatur von 30° C. Das zweite Mal: Heizbeginn um 14:00 Uhr bis zu einer Temperatur von 35° C. Das dritte Mal: Heizbeginn um 15:00 Uhr bis zu einer Temperatur von 40° C. Das vierte Mal: Heizbeginn um 16:00 Uhr bis zu einer Temperatur von 45° C. Das fünfte Mal: Heizbeginn um 17:00 Uhr bis zu einer Temperatur von 50° C.

**Hinweis:** Wenn der Kunde eine elektrische Heizung als Backup verwendet, muss er je nach Leistung der elektrischen Heizung entsprechende Sicherheitsvorrichtungen wie Schütz und Unterbrecher mit dieser Heizung ausrüsten.

Controller, empfehlen wir dringend, diesen Controller mit dem SR802 Gerät auszustatten, (SR802 detaillierte technische Daten siehe Punkt 10 Zubehör)

| Struktur                                | des Menüs   |                       |                        |                |                                                                 |
|-----------------------------------------|-------------|-----------------------|------------------------|----------------|-----------------------------------------------------------------|
| THET (Ma<br>THTS<br>SMT<br>tH10<br>tH3F | ain menu) ② | bmenu                 |                        |                |                                                                 |
| Hauptse<br>ite                          | Untermenü   | Fabrik<br>einstellen. | Einstellbar<br>Bereich | Schritt<br>pro | Beschreibung                                                    |
| Menü                                    |             |                       |                        | einstellen.    |                                                                 |
| THET                                    |             |                       |                        |                | Zeitgesteuerte Heizung                                          |
|                                         | THTS        | 52                    | S2. S3                 |                | Wählen Sie den<br>gewünschten Sensor für<br>Zeitmessung Heizung |
|                                         |             |                       |                        |                | Funktion (S3 für                                                |

| Controller | SR258 |    |         | T3, S2 für T2)                            |
|------------|-------|----|---------|-------------------------------------------|
|            | SMT   | ON | EIN/AUS | Intelligente Zeitsteuerung<br>der Heizung |

| Controller | tH10  | 04:00 /40°C | 00:00-23:59/0 ℃<br>~(AUS-2℃)    | 0.5°C | Einschalten Zeit und<br>Temperatur des ersten<br>Zeitsteuerung Heizung   |
|------------|-------|-------------|---------------------------------|-------|--------------------------------------------------------------------------|
|            | tH1F  | 05:00/50°C  | 00:00-23:59/(EIN+<br>2°C) ~95°C | 0.5°C | Ausschalten Zeit und<br>Temperatur der ersten<br>Taktheizung             |
|            | t H2O | 10:00/40°C  | 00:00-23:59/0 ℃<br>~(AUS-2℃)    | 0.5°C | Einschalten Zeit und<br>Temperatur der zweiten<br>Zeitsteuerung Heizung  |
|            | tH2F  | 10:00/50°C  | 00:00-23:59/(EIN+<br>2°C) ~95°C | 0.5°C | Ausschalten Zeit und<br>Temperatur des zweiten<br>Zeitsteuerung Heizung  |
|            | tH3O  | 17:00/50°C  | 00:00-23:59/0 ℃<br>~(AUS-2℃)    | 0.5°C | Einschalten Zeit und<br>Temperatur des dritten<br>Zeitsteuerung Heizung  |
|            | tH3F  | 22:00/55°C  | 00:00-23:59/(EIN+<br>2°C) ~95°C | 0.5°C | Ausschalten Zeit und<br>Temperatur des dritten<br>Zeitgesteuerte Heizung |

#### Einstellung der Funktion:

Drücken Sie die Taste "SET", um das Hauptmenü aufzurufen, und

drücken Sie die Taste "▲", um das Hauptmenü für die Zeitmessung der Heizung THEH auszuwählen.

► Drücken Sie die Taste "SET", um den Parameter einzustellen, wählen Sie den Referenzsensor des Tanks, "THS S2" erscheint auf dem

Bildschirm.

- ► Taste "SET" drücken, "S2" blinkt
- ► Drücken Sie die Taste "▲/▼", um den gewünschten Sensor auszuwählen (S3 für T3, S2 für T2).
- Drücken Sie die Taste "SET" oder "ESC", um die Einstellung zu speichern.
- ► Drücken Sie die Taste "▲", um den intelligenten Heizmodus

aufzurufen, auf dem Bildschirm wird "SMT OFF" angezeigt.

- ► Taste "SET" drücken, "OFF" blinkt
- ► Drücken Sie die Taste "▲/▼", um diese Funktion zu aktivieren.

► Drücken Sie die Taste "▲", um die Startzeit des ersten Zeitabschnitts einzustellen, "tH1O 04:00" wird auf dem Bildschirm angezeigt.

- ► Taste "SET" drücken, die Stundenanzeige "04" blinkt
- ► Drücken Sie die Taste "▲/▼", um die Stunde der Einschaltzeit einzustellen.
- ► Taste "SET" drücken, die Minutenzeit "00" blinkt
- ► Drücken Sie die Taste "▲/▼", um die Minute der Einschaltzeit einzustellen.
- ► Taste "SET" drücken, um die Einschalttemperatur einzustellen, "40° C" blinkt
- ► Drücken Sie die Taste "▲/▼", um die Einschalttemperatur einzustellen.

≣TH5 52

**THET** 

∍SMT **⊡FF** 

| ŧH1[] |
|-------|
| 0400  |

Controller SR258. ▶ Drucken Sie die Taste "▲", um die Stoppzeit des ersten Zeitabschnitts einzustellen, "tH1F

05:00" wird auf dem Bildschirm angezeigt.

- ► Taste "SET" drücken, Stundenzeit "05" blinkt
- ► Drücken Sie die Taste "▲/▼", um die Stunde der Ausschaltzeit einzust
- ► Taste "SET" drücken, die Minutenzeit "00" blinkt
- ► Drücken Sie die Taste "▲/▼", um die Minute der Ausschaltzeit einzustellen.
- ► Drücken Sie die Taste "SET", um die Abschalttemperatur einzustellen, "45° C" blinkt.
- ► Drücken Sie die Taste "▲/▼", um die Abschalttemperatur einzustellen.
- ► Drücken Sie die Taste "SET" oder "ESC", um die Einstellung zu speichern.

► Drücken Sie die Taste "▲", um das Fenster für die Einschaltzeit des zweiten Zeitabschnitts aufzurufen, wiederholen Sie die obigen Schritte, um Zeit und Temperatur für den zweiten und dritten Zeitabschnitt einzustellen.

Wenn das Heizungssymbol (tt) auf dem Bildschirm blinkt, bedeutet dies, dass die Zeitschaltuhr-Heizfunktion aktiviert ist.

#### i Anmerkung:

Das Zeichen $(\ddagger)$  zeigt an, ob die zeitgesteuerte Heizfunktion ein- oder ausgeschaltet ist.

- 1. Innerhalb des voreingestellten Zeitabschnitts letten tet das Heizungssymbol auf dem Bildschirm auf.
- 2. Außerhalb des voreingestellten Zeitabschnitts wird das Heizungszeichen nicht auf dem Bildschirm angezeigt.

# 6.3 CIRC Warmwasserkreislaufpumpe temperaturgesteuert in drei Zeitabschnitten / Strömungswächter

#### Beschreibungder Funktion:

Diese Funktion wurde entwickelt, um schnell warmes Wasser zu erhalten, wenn der Kunde den Absperrhahn öffnet. Wenn der Absperrhahn geschlossen ist, wird die Warmwasserleitung auch als Kreislaufleitung verwendet. Es gibt zwei Modi für die Warmwasserversorgung, den temperaturgesteuerten Modus und den durchflussgesteuerten Modus. Um diese Funktion nutzen zu können, muss eine zusätzliche Kreislaufpumpe R2 oder ein Strömungswächter oder ein Temperaturfühler (an der Warmwasserrücklaufleitung (T4) montiert) im System installiert werden.

In diesem Regler sind 2 Regelungsarten der Trinkwasserkreispumpe vorgesehen: Temperaturregelung in drei Zeitabschnitten und Durchflussschalterregelung in drei Zeitabschnitten.

19

∞{H/F

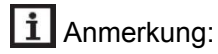

- 1. für 2 Brauchwasserkreispumpen-Regelungsmodi kann nur ein Modus gewählt werden.
- 2. für 2 Warmwasserregelungsarten, drei Zeitabschnitte/Temperaturregelungsarten und drei Zeitabschnitte/Temperaturregelungsarten

Controller SR258 Abschnitte /Durchflussschalter-Steuermodus, ihre Parameter-Einstellschritte der beiden

Steuermodi sind gleich.

#### Drei Zeit - Abschnitte/ Temperaturregelungsmodus (tEP)

Innerhalb des Zeitabschnitts (Standard: Brauchwassertemperatur unter 400 C, Brauchwasserkreislaufpumpe wird ausgelöst, wenn die Temperatur auf 450 C ansteiner 114 Brauchwasserkreislaufpumpe gestoppt).

Auslösung bei Bedingungen der temperaturgeregelten Brauchwasserkreispumpe ( wenn die Speichertemperatur (T2 oder T3, T3 ist die Vorrangsteuerung) 20C höher ist als die voreingestellte Abschalttemperatur (CYCF) dieser Funktion, kann die Brauchwasserpumpe einfach ausgelöst werden.

#### Standardzeit - Abschnitt eingestellt:

- Die erste Zeit Abschnitt: beginnt um 05:00 und endet um 07:00 Uhr
- Die zweite Zeit Abschnitt: beginnt um 11:00 und endet um 13:00
- > Die dritte Zeit Abschnitt: beginnt um 17:00 Uhr und endet um 22:00 Uhr.

**İ** Hinweis: Wenn dieser Sensor im System installiert werden muss, stellen Sie bitte sicher, dass seine Position 1,5 m vom Tank entfernt ist, um Messfehler zu vermeiden.

#### Drei Zeitabschnitte/Durchflussschalter Steuerungsmodus FS

#### Funktionsbeschreibung:

Absperrhahn öffnen, Wasser fließt durch die Leitung, ein Durchflusssignal wird von einem Durchflusswächter erfasst, der

an der Kaltwasserleitung montiert und an den Regler gesendet, der dann die Brauchwasserkreislaufpumpe (R2) ansteuert, die Warmwasser aus dem Tank in die Kreislaufleitung pumpt. Die Laufzeit der Kreislaufpumpe ist einstellbar, wenn die voreingestellte Zeit abgelaufen ist,

Pumpe stoppt.

Dieser Absperrhahn wirkt wie eine Fernbedienung zur Steuerung des Betriebs der Kreislaufpumpe. Diese Betriebsart ist eine umweltfreundliche, energiesparende Steuerungslösung.

Wenn Sie den Absperrhahn kurz öffnen, spürt der

Durchflussschalter, der an der kalten Vorlaufleitung des Tanks angebracht ist, das Durchflusssignal, woraufhin der Regler die

Kreislaufpumpe R 2 auslöst und die Pumpe Warmwasser aus dem

Tank in die Leitung leitet. Wenn Sie dann den Hahn wieder öffnen

den Absperrhahn, fließt sofort heißes Wasser aus. Sobald die Laufzeit der Pumpe beendet ist, wird die Pumpe gestoppt. Wenn kein Warmwasser verwendet wird, schaltet der Regler die Pumpe nach der voreingestellten Laufzeit ab, um zu vermeiden, dass durch den Betrieb der Kreislaufpumpe Wärme über die Rohrleitung freigesetzt wird. Um zu vermeiden, dass die Pumpe kurz nach dem Stoppen wieder eingeschaltet wird, wird der Parameter "Ruhezeit" für diese Steuerung verwendet.

Öffnen Sie den Absperrhahn innerhalb einer voreingestellten Zeit - Abschnitt, Pumpe läuft als

21

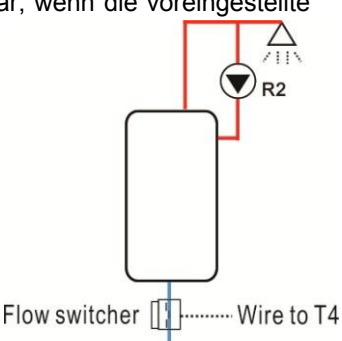

Sented Mar Des Senter Pumpe läuft für alle drei Minuten und dann Ruhe für 15 Minuten (der einstellbare Bereich der Laufzeit ist 1-30 MIN und die Ruhezeit ist 0-60 MIN

#### i Anmerkung:

• Installieren Sie ein Rückschlagventil an der Einlassleitung der Kreislaufpumpe, um zu verhindern, dass sich das Wasser aus dem Tank mit dem Wasser aus der Kreislaufleitung vermischt.

• Wenn die Stoppzeit auf den Wert 0 Minuten eingestellt ist, dann läuft die Pumpe, wenn der Durchflussschalter den Durchfluss spürt und somit die Pumpe auslöst, für den gesamten Zeitabschnitt. Und wenn der

Absperrhahn geschlossen ist, wird die Pumpe automatisch gestoppt.

#### Standardzeit - Abschnitt eingestellt:

- Die erste Zeit Abschnitt: beginnt um 05:00 und endet um 07:00 Uhr
- > Die zweite Zeit Abschnitt: beginnt um 11:00 Uhr und endet um 13:00 Uhr
- > Die dritte Zeit Abschnitt: beginnt um 17:00 Uhr und endet um 22:00 Uhr.

#### **Durchflussschalter-Armatur:**

Material der Armatur: Messing Gehäuse: Kunststoff Anschluss: G3/4 Reed des Strömungsschalters: Max 300V DC/1A

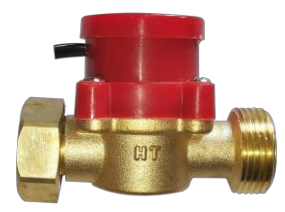

#### i Anmerkung:

- 1. Beachten Sie die auf dem Strömungsschalter angegebene Strömungsrichtung!
- 2. Führen Sie die Drähte vom Durchflussschalter zu den Eingangsanschlüssen des Steuergeräts, wobei keine Polarität erforderlich ist.

3. Der Strömungsschalter ist nicht im Lieferumfang dieses Reglers enthalten, bitte kaufen Sie ihn separat.

#### i Anmerkung:

1. Drei Zeitabschnitte/Durchflussschalter-Steuerungsmodus, nur einer der beiden Modi ist gleichzeitig verfügbar. Es ist unmöglich, die beiden Modi gleichzeitig zu aktivieren.

2. Wenn dieser Sensor im System installiert werden muss, um Messfehler zu vermeiden, stellen Sie bitte sicher, dass seine Position 1,5 m vom Tank entfernt ist.

3. Drei Zeitabschnitte/Temperaturregelungsmodus und Drei

Zeitabschnitte/Durchflussumschalter-Regelungsmodus, deren Parametereinstellschritte bei beiden Regelungsmodi gleich sind

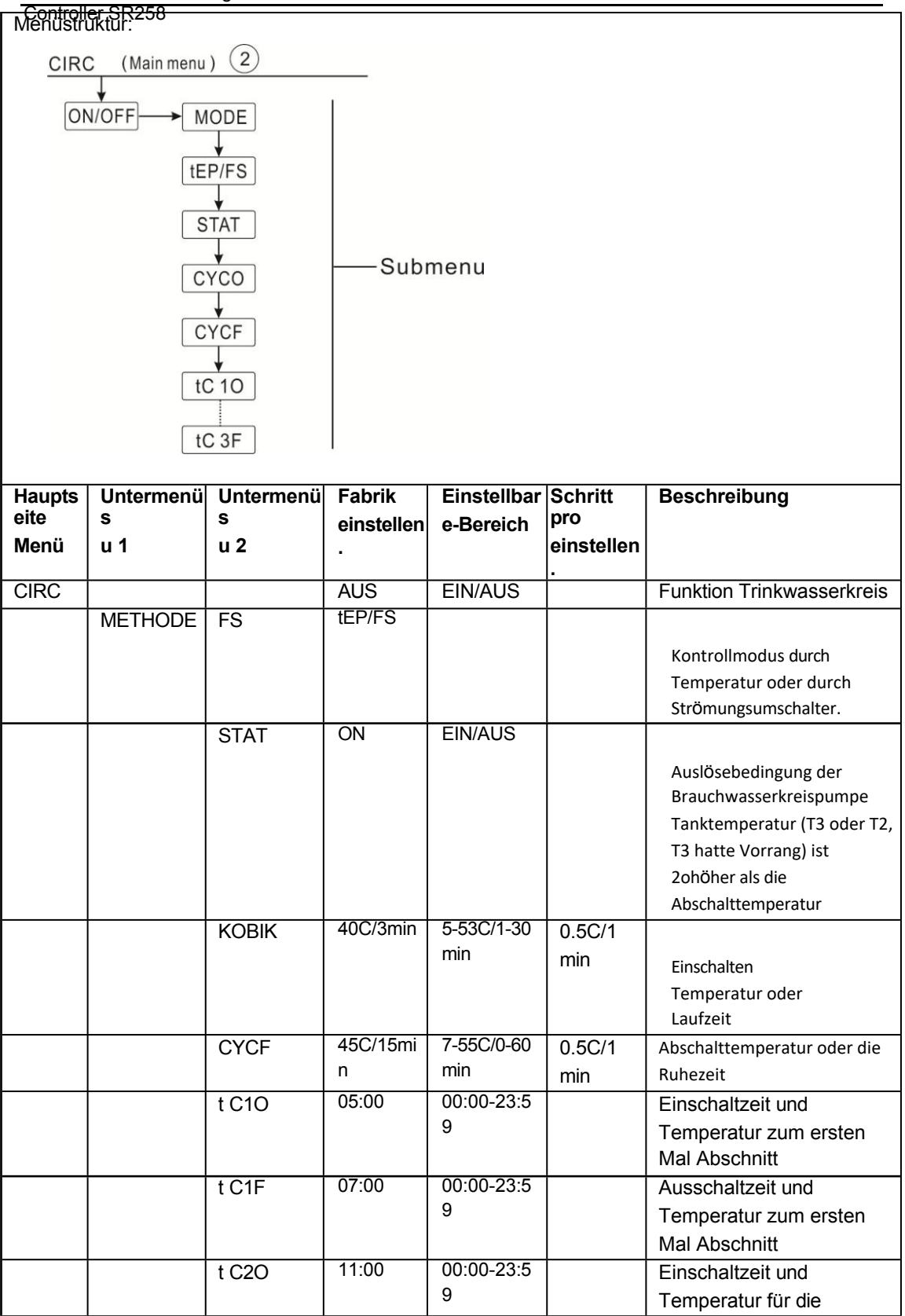

| Control | or CD250 |       |       |            |                            |
|---------|----------|-------|-------|------------|----------------------------|
| Control |          |       |       |            | zweiter Zeitabschnitt      |
|         |          | t C2F | 13:00 | 00:00-23:5 | Ausschaltzeit und          |
|         |          |       |       | 9          | Temperatur für den         |
|         |          |       |       |            | zweiten Zeitabschnitt      |
|         |          | t C3O | 17:00 | 00:00-23:5 | Einschaltzeit und          |
|         |          |       |       | 9          | Temperatur für den dritten |
|         |          |       |       |            | Zeitabschnitt              |
|         |          | t C3F | 22:00 | 00:00-23:5 | Ausschaltzeit und          |
|         |          |       |       | 9          | Temperatur für den dritten |
|         |          |       |       |            | Zeitabschnitt              |
| -       |          | -     | -     |            | •                          |

#### Funktionsaufbau: (Beispiel: temperaturgeregeltes Warmwasser)

► Hauptmenü CIRC Funktion Trinkwasserkreis wählen

| ► Drücken Sie die Taste "SET", auf dem Bildschirm wird "CIRC OFF" angez |               |
|-------------------------------------------------------------------------|---------------|
| ► Drücken Sie die Taste "SET", auf dem Bildschirm wird "OFF" angezeigt. |               |
| ► Drücken Sie die "▲/▼"-Taste, um diese Funktion zu aktivieren "CIRC    |               |
| ON" erscheint auf dem Bildschirm                                        |               |
| Drücken Sie die Taste "SET" oder "ESC", um die Einstellung zu speicher  | <u>U</u> I-1- |
| ► Drücken Sie die Taste "▲", "MODE FS" wird auf dem Bildschirm          |               |
| angezeigt (wählen Sie den Zeitsteuerungsmodus)                          | FS            |
|                                                                         |               |

- ► SET" drücken, "FS" blinkt
- ► Drücken Sie die Taste "▲/▼", um den Zeitsteuerungsmodus auszuwählen.
- ► Drücken Sie die Taste "SET" oder "ESC", um die Einstellung zu speichern.

► Drücken Sie die Taste "▲", auf dem Bildschirm wird "S TAT ON" angezeigt (Zustand der

Pumpenauslösung - ein, nur bei drei Zeitabschnitten verfügbar - Temperaturregelungsmodus)

**STAT** 

- Drücken Sie die Taste "SET", "ON" blinkt (Standardeinstellung ist ON, aktivieren Sie diese Funktion)
- ► Drücken Sie die Taste "▲/▼", um die Funktion zu deaktivieren.
- ► Drücken Sie die Taste "SET" oder "ESC", um die Einstellung zu bestätigen.

► Drücken Sie "▲", "KOBIK 40oC" wird auf dem Bildschirm angezeigt (wenn der Durchflusskontrollmodus KOBIK EIN ist, wird hier "KOBIK 03Min" angezeigt, hier als Beisp[ēlY []] die Temperatur)

- ► Taste "SET" drücken, "40oC" blinkt
- ► Drücken Sie die Taste "▲/▼", um die Einschalttemperatur der Brauchwasserkreislaufpumpe einzustellen, Einstellbereich 0oC ~ (OFF-2oC).
- ► Drücken Sie die Taste "SET" oder "ESC", um die Einstellung zu bestätigen.

- ► Drücken Sie "▲", "CYCF 45oC" wird auf dem Bildschirm angeze
- ► Taste "SET" drücken, "45oC" blinkt

► Drücken Sie die Taste "▲/▼", um die Abschalttemperatur der Brauchwasserkreispumpe einzustellen, einstellbarer Bereich (ON+2oC) ~55C

► Drücken Sie die Taste "SET" oder "ESC", um die Einstellung zu bestätigen.

► Drücken Sie "▲", "tC1O 05:00" erscheint auf dem Bildschirm, um die Startzeit des ersten Zeitabschnitts einzustellen.

- ► Taste "SET" drücken, Stundenzeit "05" blinkt
- ► Drücken Sie die Taste "▲/▼", um die Stunde der Startzeit des

ersten Zeitabschnitts einzustellen.

- ► Taste "SET" drücken, die Minutenzeit "00" blinkt
- ► Drücken Sie . "▲/▼" -Taste, um die Zeitminute der Startzeit des ersten Zeitabschnitts einzustellen
- ► Drücken Sie die Taste "SET" oder "ESC", um die Einstellung zu bestätigen.
- ► Drücken Sie "▲", "t C1F 07:00" wird auf dem Bildschirm angezeigt, um die

Schlusszeit des ersten Zeitabschnitts einzustellen.

- ► Taste "SET" drücken, die Stundenanzeige "07" blinkt
- ► Drücken Sie die Taste "▲/▼", um die Uhrzeit der Schließzeit des

ersten Zeitabschnitts einzustellen.

- ► Taste "SET" drücken, die Minutenzeit "00" blinkt
- ► Drücken Sie die Taste "▲/▼", um die Minute der Schließzeit des ersten Zeitabschnitts einzustellen.
- ► Drücken Sie die Taste "SET" oder "ESC", um die Einstellung zu bestätigen.

► Drücken Sie "▲", um auf die Einstellung der Startzeit des zweiten Zeitabschnitts zuzugreifen, indem Sie wie oben beschrieben vorgehen, um die Start- und Endzeit des zweiten und dritten Zeitabschnitts einzustellen.

Wenn es erforderlich ist, einen Zeitabschnitt zu schließen, dann stellen Sie einfach die Startzeit und die Schließzeit mit der gleichen Zeit ein. (Beispiel: um 10:00 Uhr den Stromkreis starten und um 10:00 Uhr den Stromkreis schließen)

26

∞+[]] N5:NN

۲] ۲] ۳] ۲] ۲] ۳

#### Controller SR258 7. Funktionsbetrieb und Parametereinstellung (Ingenieur)

#### 7.1 PWD-Passwort

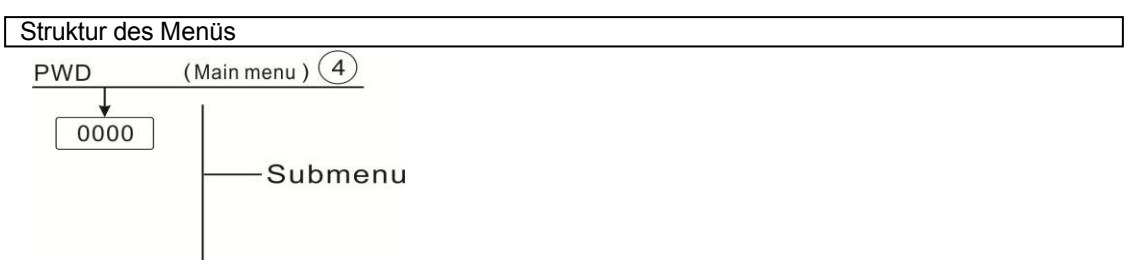

Zugang zum Hauptmenü, Auswahl von "PWD 0000" zur Eingabe des Passworts

- Drücken Sie die Taste "SET", die linke Digitalanzeige blinkt, geben Sie das Passwort ein, werkseitig ist "0000" eingestellt.
- ► Drücken Sie "▲/▼", um die erste digitale
- Drücken Sie "SET", die zweite Ziffer blinkt
- ► Drücken Sie "▲/▼", um die zweite digitale
- Drücken Sie "SET", die dritte Ziffer blinkt.
- ► Drücken Sie "▲/▼", um die dritte digitale
- Drücken Sie "SET", die vierte Ziffer blinkt
- ► Drücken Sie "▲/▼", um die vierte digitale
- Drücken Sie "SET", um das Hauptmenü aufzurufen.

Durch das Passwort wird der Benutzer auf die Änderung einiger Parameter beschränkt, es

werden 4 Ziffern benötigt. Standard ist 0000

Wenn kein Passwort eingestellt ist, drücken Sie einfach fünfmal "SET", um direkt ins Hauptmenü zu gelangen.

#### 7.2 LOAD Tankheizung

#### Funktionsbeschreibung:

#### • **AT Steuerlogik**

Der Regler arbeitet wie ein Standard-Temperaturdifferenzregler. Erreicht oder überschreitet die Temperatur die Einschalttemperaturdifferenz (DTO), schaltet die Pumpe R1 ein. Erreicht oder unterschreitet die Temperaturdifferenz die eingestellte Ausschalttemperaturdifferenz (DTF), schaltet das jeweilige Relais von R1 aus.

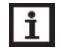

**Hinweis:** Die Einschalttemperaturdifferenz muss 0,5 K höher sein als die Ausschalttemperatur. Temperaturdifferenz. Die eingestellte Temperaturdifferenz muss mindestens 0,5 K höher sein als die Einschalttemperaturdifferenz.

*■PW]]* [[[[]]]

#### ● Geschwindigkeitskontrolle

Erreicht oder überschreitet die Temperatur die Einschalttemperaturdifferenz, schaltet die Pumpe für 10s mit 100% Drehzahl ein. Danach wird die Drehzahl auf den Mindestwert der Pumpendrehzahl reduziert. Erreicht die Temperaturdifferenz die eingestellte Temperaturdifferenz, erhöht sich die Pumpendrehzahl um eine Stufe (10%). Das Verhalten des Reglers kann über den Parameter RIS angepasst werden. Steigt die Differenz um den einstellbaren Anstiegswert RIS, erhöht sich die Pumpendrehzahl um 10%, bis die maximale Pumpendrehzahl von 100% erreicht ist. Verringert sich die Temperaturdifferenz um den einstellbaren Anstiegswert (RIS), wird die Pumpendrehzahl entsprechend um einen Schritt (10%) verringert.

 Hinweis: Um die Funktion der Drehzahlregelung zu aktivieren, muss der entsprechende Pumpentyp auf (MIN, MAX) und die Relaissteuerung auf (PULS, PSOL, PHEA oder 0-10 V) eingestellt werden (im Einstellmenü PUMP).

#### • SMX Maximaltemperaturschutz des Tanks eingestellt

Wenn die Tanktemperatur die eingestellte Höchsttemperatur erreicht, wird der Tank nicht mehr beladen, um Schäden durch Überhitzung zu vermeiden. Wird die maximale Tanktemperatur überschritten, erscheint auf dem Bildschirm das Zeichen

Der Sensor für die Maximalbegrenzung des Tanks (SMAX) kann ausgewählt werden. Die Maximalbegrenzung bezieht sich immer auf den gewählten Sensor (T2 oder T3). Die Einschalthysterese (HYST) ist

wählbar (Standard ist 2° C), wenn z.B. die Höchsttemperatur des Tanks auf 70° C eingestellt ist, dann bei 68° C, wird die Schutzfunktion für die Höchsttemperatur des Tanks automatisch deaktiviert.

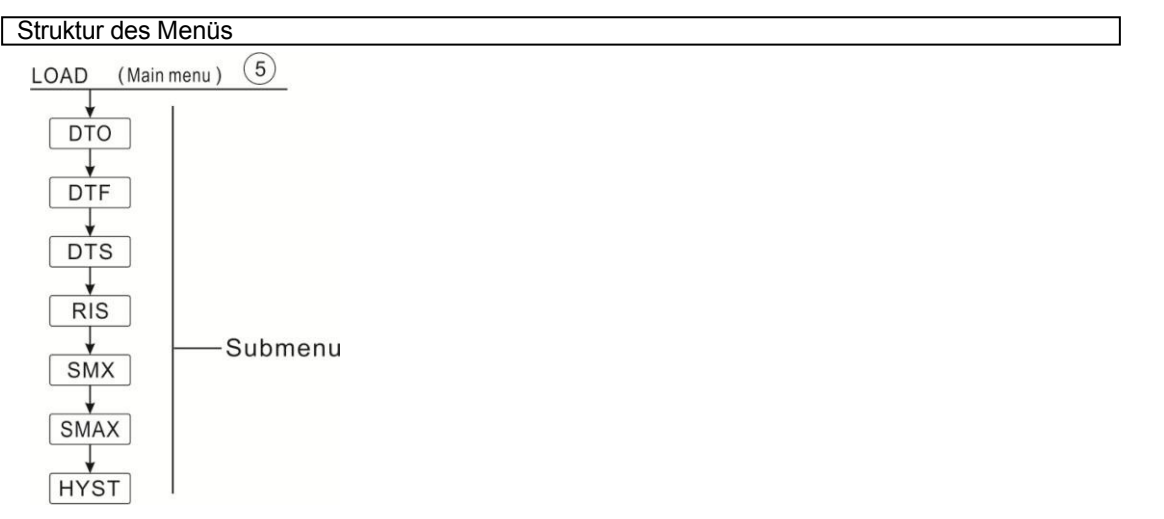

| Haupt | Untermenü | Werkseit | Einstellbare | Schritt  | Beschreibung                       |
|-------|-----------|----------|--------------|----------|------------------------------------|
| menü  |           | ig       | r Bereich    | pro      | Ũ                                  |
|       |           | eingest  |              | Einstell |                                    |
|       |           | ellt     |              | ung      |                                    |
| LOAD  |           |          |              |          | Tankheizung                        |
|       | DTO       | 6K       | 1-50K        | 0.5K     | Einschalttemperaturdifferenz von   |
|       |           |          |              |          | Tankheizung                        |
|       | DTF       | 4K       | 0.5-49.5K    | 0.5K     | Abschalttemperaturdifferenz von    |
|       |           |          |              |          | Tankheizung                        |
|       | DTS       | 10K      | 1.5-50K      | 0.5K     | Tem peratur Differenz von Pumpe    |
|       |           |          |              |          | Geschwindigkeitskontrolle          |
|       | RIS       | 2K       | 1-20K        | 1K       | Anstiegsbereich der                |
|       |           |          |              |          | Pumpendrehzahlregelung             |
|       | SMX       | 70°C     | 4-95°C       | 1℃       | Höchsttemperatur des Tanks         |
|       | SMAX      | S2       | S2. S3       |          | Sensor für maximale Temperatur von |
|       |           |          |              |          | Tank (S3 für T3, S2 für T2)        |
|       | HYST      | 2K       | 0.1-10K      | 0.1K     | Hysterese der Höchsttemperatur     |
|       |           |          |              |          | des Tanks                          |

#### Einrichten der Funktionen

- ▶ Wählen Sie das Hauptmenü "LOAD".
- ► Drücken Sie "SET", "DTO 6K" wird auf dem Bildschirm angezeigt.
- ► SET" drücken, "6K" blinkt
- ► Drücken Sie "▲/▼", um die Einschalttemperatur der

Solarkreispumpe einzustellen.

- ► Drücken Sie "SET" oder "ESC", um die Einstellung zu speichern.
- ► Drücken Sie "▲", "DTF 4K" wird auf dem Bildschirm angezeigt.
- Drücken Sie "SET", "4K" blinkt
- ► Drücken Sie "▲/▼", um die Abschalttemperatur der Solarkreispumpe einzustellen.
- ► Drücken Sie "SET" oder "ESC", um die Einstellung zu speichern.
- ▶ Drücken Sie "▲", "DTS 10K" wird auf dem Bildschirm angezeigt.
- SET" drücken, "10K" blinkt
- ► Drücken Sie "▲/▼", um die Standardtemperaturdifferenz der Solarkreispumpe einzustellen.
- ► Drücken Sie "SET" oder "ESC", um die Einstellung zu speichern.
- ► Drücken Sie "▲", "RIS 2K" wird auf dem Bildschirm angezeigt.
- Drücken Sie "SET", "2K" blinkt
- ► Drücken Sie "▲/▼", um den Anstiegsbereich der Pumpendrehzahlrege"
- ► Drücken Sie "SET" oder "ESC", um die Einstellung zu speichern.
- ▶ Drücken Sie "▲", auf dem Bildschirm erscheint "SMX 70° C".
- ► SET" drücken, "70° C" blinkt
- ► Drücken Sie "▲/▼", um die Höchsttemperatur des Tanks einzustellen.

| ₅[][]A]]        |
|-----------------|
| ∞])⊺()<br>05.0ĸ |
| ▫▯⊺нғ<br>┇Ҷ┇ĸ   |

| <u>∞</u> ]]75 |
|---------------|
| 10.0 <i>ĸ</i> |
| ainzuatallan  |

| ∞RIS |  |
|------|--|
| 020* |  |

| <u></u> ≣5MX |
|--------------|
|              |

Controller SR258. ▶ Drucken Sie "SET" oder "ESC", um die Einstellung zu speichern.

- ► Drücken Sie "▲", "SMAX S2" wird auf dem Bildschirm angezeigt.
- SET" drücken, "S2" blinkt
- ► Drücken Sie "▲/▼", wählen Sie den Sensor für die Höchsttemperatur des Tanks (S 3 für T3, S2 für T2)
- Drücken Sie "SET" oder "ESC", um die Einstellung zu speichern.
- ▶ Drücken Sie "▲", "HYST 2K" wird auf dem Bildschirm angezeigt.
- ▶ Drücken Sie "SET", "2K" blinkt
- ▶ Drücken Sie "▲/▼", um die Hysterese der Höchsttemperatur des Tanks einzustellen.
- ► Drücken Sie "SET" oder "ESC", um die Einstellung zu speichern.

#### 7.3 COL Kollektorfunktion

#### Funktionsbeschreibung

#### OCEM Kollektor-Notabschaltung

Wenn die Kollektortemperatur die eingestellte Kollektornottemperatur überschreitet, dann schaltet die Solarpumpe (R1) ab, um die Anlagenkomponenten vor Überhitzung zu schützen (Kollektornotabschaltung). Wenn die maximale Kollektortemperatur (OCEM) überschritten wird, wird das Zeichen

Warnung! Es besteht Verletzungsgefahr! Gefahr von Anlagenschäden durch Druckstoß! Wird in druckbeaufschlagten Anlagen Wasser als Wärmeträger verwendet, so siedet Wasser bei 100 °C. Stellen Sie dann die Kollektorgrenztemperatur nicht höher als 95 °C ein.

#### • OCCO Kollektorkühlung

Die Kollektorkühlfunktion sorgt dafür, dass die Kollektortemperatur innerhalb des Betriebsbereichs ansteigt, indem sie den Speicher aufheizt. Wenn die Speichertemperatur 95°C erreicht, wird die Funktion aus Sicherheitsgründen abgeschaltet.

Wenn die Speichertemperatur die eingestellte Maximaltemperatur des Speichers überschreitet, wird die Solaranlage abgeschaltet. Steigt die Kollektortemperatur bis zur eingestellten Kollektormaximaltemperatur an, wird die Solarpumpe wieder eingeschaltet, bis die Kollektortemperatur unter die Kollektormaximaltemperatur fällt. Die Speichertemperatur darf dann ihre Maximaltemperatur überschreiten

Temperatur, jedoch nur bis 95°C (Notabschaltung des Tanks), und das Zeichen Ablinkt auf dem Bildschirm, das System stoppt.

Wenn die Kollektorkühlung aktiv is winkt auf dem Bildschirm.

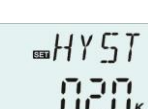

≕SMAX SZ

Controller SR258 Diese Funktion ist nur verfügbar, wenn die Systemkühlungsfunktion (OSYC) und die Wärmeübertragungsfunktion (OHDP) nicht aktiviert sind.

#### • OCMI Kollektor-Mindesttemperatur

Die minimale Kollektortemperatur ist die niedrigste Temperatur für den Betrieb der Solaranlage, nur wenn die Kollektortemperatur höher als diese Temperatur ist, kann die Solarpumpe (R1) eingeschaltet werden, wenn die Kollektortemperatur unter die eingestellte Mindesttemperatur fällt, wird die Funktion aktiviert, das Zeichen to blinkt langsam auf dem Bildschirm.

#### • OCFR Kollektor-Frostschutzfunktion

Die Kollektor-Frostschutzfunktion aktiviert den Ladekreislauf zwischen Kollektor und Speicher, wenn die Kollektortemperatur unter die eingestellte Temperatur **CFRO** fällt. Dadurch wird die Flüssigkeit vor dem Einfrieren oder Verklumpen geschützt. Überschreitet die Kollektortemperatur die Abschalttemperatur der Kollektorfrostschutzfunktion CFRF, wird die Solarpumpe wieder abgeschaltet.

Wenn die Kollektor-Frostschutzfunktion aktiviert ist, blinkt das Zeichen 💥 langsam auf dem Bildschirm.

**Hinweis:** Da diese Funktion die begrenzte Wärme, die im Tank gespeichert ist, nutzt, ist die Die Frostschutzfunktion sollte in Regionen, in denen die Umgebungstemperaturen um den Gefrierpunkt liegen, nur für einige Tage verwendet werden.

#### OTCO Röhrenkollektorfunktion

Diese Funktion dient zur Verbesserung des Einschaltverhaltens in Anlagen mit nicht idealen Fühlerpositionen (z. B. bei einigen Röhrenkollektoren).

Diese Funktion arbeitet innerhalb eines eingestellten Zeitabschnittes. Sie schaltet die Kollektorkreispumpe R1 für eine einstellbare Laufzeit zwischen einstellbaren Pausen ein, um die verzögerte Temperaturmessung zu kompensieren.

Ist die Laufzeit auf mehr als 10s eingestellt, läuft die Pumpe in den ersten 10s der Laufzeit mit 100%. Für die restliche Laufzeit läuft die Pumpe mit der eingestellten Mindestdrehzahl.

Wenn der Kollektorfühler defekt oder der Kollektor verstopft ist, wird diese Funktion abgeschaltet.

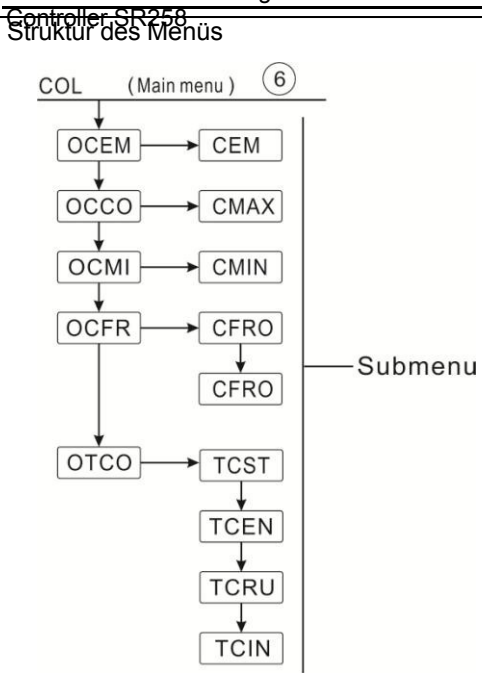

| Haupts | Untermenü | Untermenü | Fabrik    | Einstellbar | Schritt  | Beschreibung             |
|--------|-----------|-----------|-----------|-------------|----------|--------------------------|
| eite   | 1         | 2         | einstelle | Bereich     | pro      |                          |
| Menü   |           |           | n.        |             | Einstell |                          |
|        |           |           |           |             | ung      |                          |
| COL    |           |           |           |             |          | Kollektorfunktion        |
|        | OCEM      |           | ON        |             |          | Sammler Notfall          |
|        |           |           |           |             |          | Abschaltfunktion ein/aus |
|        |           | CEM       | 130°C     | 80-200°C    | 1°C      | Tem peratur der          |
|        |           |           |           |             |          | Kollektornotabschaltung  |
|        |           |           |           |             |          | (Hysterese)              |
|        |           |           |           |             |          | 10K)                     |
|        | 0000      |           | AUS       |             |          | Kühlung des Kollektors   |
|        |           |           |           |             |          | Funktion ein/aus         |
|        |           | CMAX      | 110°C     | 70-160°C    | 1°C      | Tem peratur von          |
|        |           |           |           |             |          | Kollektorkühlung         |
|        |           |           |           |             |          | (Hysterese 5K)           |
|        | OCMI      |           | AUS       |             |          | Funktion der             |
|        |           |           |           |             |          | Mindesttemperatur des    |
|        |           |           |           |             |          | Kollektors               |
|        |           |           |           |             |          | ein/aus                  |
|        |           | CMIN      | 10°C      | 10-90°C     | 1°C      | Tem peratur von          |
|        |           |           |           |             |          | Mindestfunktion des      |
|        |           |           |           |             |          | Kollektors               |
|        |           |           |           |             |          | (Hysterese5°C)           |
|        | OCFR      |           | AUS       |             |          | Anti-Frost-Funktion      |
|        |           |           |           |             |          | ein/aus                  |
|        |           | CFRO      | 4°C       | -40-8°C     | 0.5°C    | Einschalttemperatur      |
|        |           |           |           |             |          | der Frostschutzfunktion  |

| _(`ontrollo | Nr CD960 |      |       |             |       |                         |
|-------------|----------|------|-------|-------------|-------|-------------------------|
| Controlle   | 1 01(200 | CFRF | 5℃    | -39-9°C     | 0.5°C | Abschalttemperatur      |
|             |          |      |       |             |       | der Frostschutzfunktion |
|             | отсо     |      |       |             |       | Funktion des            |
|             |          |      |       |             |       | Röhrenkollektors        |
|             |          | TCST | 07:00 | 00:00-23:00 | 1min  | Startzeit der Röhre     |
|             |          |      |       |             |       | Kollektorfunktion       |
|             |          | TCEN | 19:00 | 00:00-23:00 | 1min  | Stoppzeit der Röhre     |
|             |          |      |       |             |       | Kollektorfunktion       |
|             |          | TCRU | 30s   | 30-300s     | 1s    | Pumpenlaufzeit während  |
|             |          |      |       |             |       | Röhrenkollektorfunktion |
|             |          | TCIN | 30min | 5-60min     | 1min  | Pumpenstoppzeit         |
|             |          |      |       |             |       | während                 |
|             |          |      |       |             |       | Röhrenkollektorfunktion |

#### Einstellung der Funktion:

#### OCEM (Kollektor-Notabschaltungsfunktion) einrichten

- ► Funktionsmenü "COL" wählen
- ► Drücken Sie "SET", "OCEM" wird auf dem Bildschirm angezeigt.
- Drücken Sie erneut "SET", auf dem Bildschirm wird "OCEM ON" angezeigt.
- ► Drücken Sie "SET", "ON" blinkt auf dem Bildschirm

#### (Sollte es notwendig sein, diese Funktion abzuschalten, drücken Sie

- "▲/▼", um sie zu deaktivieren)
- ► Drücken Sie "SET" oder "ESC", um die Einstellung zu speichern.
- ► Drücken Sie "▲", auf dem Bildschirm erscheint "OCEM 130° C".
- ► Drücken Sie "SET", auf dem Bildschirm blinkt "130° C".
- ► Drücken Sie "▲/▼", um die Sammlernotfunktion zu aktivieren oder zu deaktivieren.
- ► Drücken Sie "SET" oder "ESC", um die Einstellung zu speichern.
- ► Drücken Sie "ESC", um zum vorherigen Menü zurückzukehren.

#### OCCO (Kollektorkühlfunktion) einrichten

- ► Drücken Sie "▲", "OCCO" wird auf dem Bildschirm angezeigt.
- ► Drücken Sie "SET", auf dem Bildschirm wird "OCEM OFF" angezeigt.
- Drücken Sie "SET", "OFF" blinkt auf dem Bildschirm
- ► Drücken Sie "▲/▼", um diese Funktion zu aktivieren, "OCEM ON" erscheint auf dem Bildschirm
- ► Drücken Sie "▲", auf dem Bildschirm erscheint "CMAX 110° C".
- ► Drücken Sie "▲/▼", um die Einschalttemperatur der Kollektorkühlfunktion einzustellen.
- ► Drücken Sie "SET" oder "ESC", um die Einstellung zu speichern.

|   | <b>∞()[[</b> ]) |
|---|-----------------|
|   |                 |
|   | 0000            |
|   | <u>■[][[</u> ]] |
|   | 0FF             |
| 2 | <b>CTM C2</b> M |
|   | MHX             |

| 633 | [[ | ][ |
|-----|----|----|
|     |    |    |

■DCEM

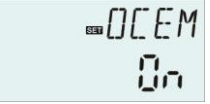

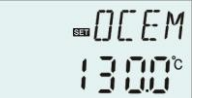

Controller SR258 ► Drücken Sie "ESC", um zum vorherigen Menü zurückzukehren.

#### OCMI-Einstellung (Kollektor-Mindesttemperatur)

| ► Drücken Sie "▲", "OCMI" wird auf dem Bildschirm angezeigt            | .∞[][M] |
|------------------------------------------------------------------------|---------|
| ► Drücken Sie "SET", auf dem Bildschirm wird "OCMI OFF" angezeigt.     |         |
| <ul> <li>Drücken Sie "SET", "OFF" blinkt auf dem Bildschirm</li> </ul> |         |
| ► Drücken Sie die Taste "▲/▼", um diese Funktion zu aktivieren,        |         |
| "OCMI ON" wird auf dem Bildschirm angezeigt.                           | 855     |
| ► Drücken Sie "▲", "OCMI 10° C" wird auf dem Bildschirm angezeigt.     | _FMTN   |
| ► Drücken Sie "▲/▼", um die Mindesttemperatur des Kollektors einzustel |         |
| ► Drücken Sie "SET" oder "ESC", um die Einstellung zu speichern.       | 00.0    |

► Drücken Sie "ESC", um zum vorherigen Menü zurückzukehren.

#### OCFR (Frostschutzfunktion) einrichten

| ► Drücken Sie "▲", "OCFR" wird auf dem Bildschirm angezeigt.       |                                  |
|--------------------------------------------------------------------|----------------------------------|
| ► Drücken Sie "SET", auf dem Bildschirm wird "OCFR OFF" angezeigt. |                                  |
| Drücken Sie "SET", "OFF" blinkt auf dem Bildschirm                 | 0000                             |
| ► Drücken Sie "▲/▼", um diese Funktion zu aktivieren, "OCFR ON"    | ₅_[][_}- ⊦-                      |
| erscheint auf dem Bildschirm                                       | {;;;-;-;-                        |
| ► Drücken Sie "▲", auf dem Bildschirm erscheint "CFRO 4° C".       | гсол                             |
| Drücken Sie "SET", auf dem Bildschirm blinkt "4° C".               | ■ [ / / ]<br><b>「   _   「</b> '⊂ |
| ► Drücken Sie "▲/▼", um die Einschalttemperatur der                | 070                              |
| Frostschutzfunktion einzustellen.                                  | ∞ [_ F= F? F=                    |
| ► Drücken Sie "SET" oder "ESC", um die Einstellung zu speichern.   | 05.0°                            |

► Drücken Sie "▲", auf dem Bildschirm erscheint "CFRF 5° C".

- ► Drücken Sie "SET", auf dem Bildschirm blinkt "5° C".
- ► Drücken Sie "▲/▼", um die Abschalttemperatur der Frostschutzfunktion einzustellen.
- ► Drücken Sie "SET" oder "ESC", um die Einstellung zu speichern.
- ► Drücken Sie "ESC", um zum vorherigen Menü zurückzukehren.

#### OTCO (Röhrenkollektorfunktion) einrichten

- ► Drücken Sie "▲", "OTCO" erscheint auf dem Bildschirm
- ► Drücken Sie "SET", auf dem Bildschirm wird "OTCO OFF" angezeigt.
- Drücken Sie "SET", "OFF" blinkt auf dem Bildschirm
- ► Drücken Sie "▲/▼", um diese Funktion zu aktivieren, "OTCO ON"

erscheint auf dem Bildschirm

| <b>∞()⊺[()</b>           |
|--------------------------|
| ∞()⊺[[]<br><b>[];;</b> ; |

- Controller SR258 ▲ ", "TCST 07:00" wird auf dem Bildschirm angezeigt.
- ► SET" drücken, "07" blinkt
- ► Drücken Sie "▲/▼", um die Stunde einzustellen.
- ► Drücken Sie "SET", "00" blinkt auf dem Bildschirm
- ► Drücken Sie "▲/▼", um die Minute einzustellen.
- ► Drücken Sie "SET" oder "ESC", um die Einstellung zu speichern.
- ► Drücken Sie "▲", "TCEN 19:00" wird auf dem Bildschirm angezeigt.
- ► SET" drücken, "19" blinkt
- ► Drücken Sie "▲/▼", um die Stunde einzustellen.
- ► SET" drücken, "00" blinkt
- ► Drücken Sie "▲/▼", um die Minute einzustellen.
- ► Drücken Sie "SET" oder "ESC", um die Einstellung zu speichern.
- ► Drücken Sie "▲", "TCRU 30" erscheint auf dem Bildschirm
- ► SET" drücken, "30" blinkt
- ► Drücken Sie "▲/▼", um die Laufzeit einzustellen.
- ► Drücken Sie "SET" oder "ESC", um die Einstellung zu speichern.
- ► Drücken Sie "▲", "TCIN 30Min" erscheint auf dem Bildschirm
- ► SET" drücken, "30" blinkt
- ► Drücken Sie "▲/▼", um die Stoppzeit einzustellen.
- ► Drücken Sie "SET" oder "ESC", um die Einstellung zu speichern.
- ► Drücken Sie "ESC", um zum vorherigen Menü zurückzukehren.

#### 7.4 PUMP Regelungsmodus

#### Pumpe R1 Funktionsbeschreibung:

Mit diesem Parameter kann die Art der Relaissteuerung eingestellt werden. Die folgenden Modi können ausgewählt werden:

- Einstellung f
  ür Standardpumpe ohne Drehzahlregelung: ONOF: Pumpe ein / Pumpe aus
- Einstellung für Standardpumpe mit Drehzahlregelung: PULS: Burststeuerung über Halbleiterrelais
- Einstellung für Hocheffizienzpumpe (HE-Pumpe)

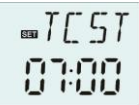

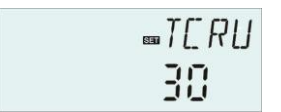

• PSOL: PWM-Profil Solarpumpe

PWM signal logic (solar):

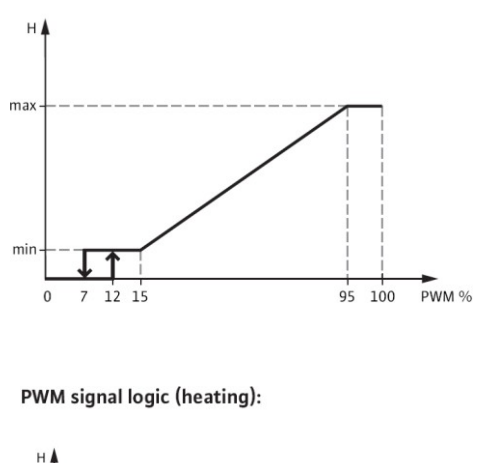

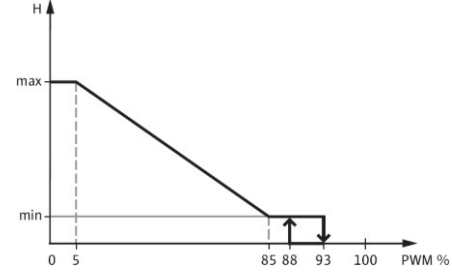

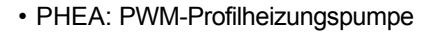

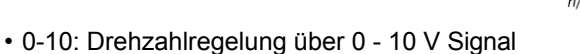

#### PWM(0-10V) signal logic

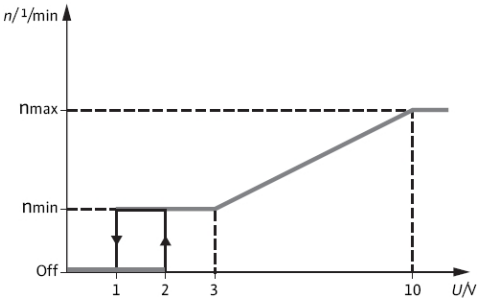

### i Anmerkung:

- 1. Weitere Informationen zum Anschluss der Hocheffizienzpumpe finden Sie im Abschnitt (3.5 Anschluss mit Hocheffizienzpumpe)
- 2. Minimale Pumpendrehzahl: Unter dem Einstellmenü MIN1 kann den Ausgängen R1 eine relative Mindestdrehzahl für angeschlossene Pumpen zugeordnet werden.
- 3. Maximale Pumpendrehzahl: Im Einstellmenü MAX1 kann den Ausgängen R1 eine relative Höchstdrehzahl für angeschlossene Pumpen zugeordnet werden.
- 4. Bei der Verwendung von nicht drehzahlgeregelten Geräten (z. B. Motorventilen) muss die

Controller SR258 Um die Pumpendrehzahlregelung zu deaktivieren, muss der Drehzahlwert des

entsprechenden Relais auf 100 % gesetzt werden oder der Regelungsmodus auf ONOF

eingestellt werden.

| Struktur                                                                       | Struktur des Menüs |          |           |               |           |                                 |  |
|--------------------------------------------------------------------------------|--------------------|----------|-----------|---------------|-----------|---------------------------------|--|
| PUMP (Main menu) (7)                                                           |                    |          |           |               |           |                                 |  |
| PUMP (Main menu) (7)<br>OnOF<br>PULS ON<br>PSOL MIN1<br>PHEA MAX1<br>O-10 MAX1 |                    |          |           |               |           |                                 |  |
| Hauptm                                                                         | Untermen           | Untermen | Werkseiti | Einstellbarer | Schritt   | Beschreibung                    |  |
| enü                                                                            | ü 1                | ü 2      | g         | Bereich       | pro       |                                 |  |
|                                                                                |                    |          | eingeste  |               | EINStellu |                                 |  |
| PLIMPE                                                                         |                    |          |           |               | 6.1       | Pumpensteuerungsmodu            |  |
|                                                                                |                    |          |           |               |           | S                               |  |
|                                                                                | ONOF               |          | ON        | EIN/AUS       |           | Pumpe ein/aus ( für Pumpe       |  |
|                                                                                |                    |          | AUC       |               |           | ohne Drehzahlregelung)          |  |
|                                                                                | PULS               |          | AUS       | EIN/AUS       |           | Impulskontrolle (Burst          |  |
|                                                                                |                    | MIN1     | 50%       | 20-95%        | 5%        | übe                             |  |
|                                                                                |                    | MAX1     | 100%      | 25-100%       | 5%        | r                               |  |
|                                                                                |                    |          |           |               |           | Halbleiter Relais für           |  |
|                                                                                |                    |          |           |               |           | Pumpen<br>mit Drohzahl          |  |
|                                                                                |                    |          |           |               |           | Mil Drenzani<br>Kontrolle       |  |
|                                                                                | PSOL               |          | AUS       | EIN/AUS       |           | PWM-Solarpumpe                  |  |
|                                                                                |                    | MIN1     | 50%       | 20-95%        | 5%        |                                 |  |
|                                                                                |                    | MAX1     | 100%      | 25-100%       | 5%        |                                 |  |
|                                                                                | PHEA               |          | AUS       | EIN/AUS       |           | PWM-Warmwasserpumpe             |  |
|                                                                                |                    | MIN1     | 50%       | 20-95%        | 5%        |                                 |  |
|                                                                                |                    | MAX1     | 100%      | 25-100%       | 5%        |                                 |  |
|                                                                                | 0-10               |          | AUS       | EIN/AUS       |           | 0-10V-Signal zur                |  |
|                                                                                |                    | MIN1     | 50%       | 20-95%        | 5%        | Steuerung der<br>Pumpendrebzahl |  |
|                                                                                |                    | MAX1     | 100%      | 25-100%       | 5%        |                                 |  |

#### Funktion einrichten

- ► Menü "PUMPE" wählen
- ► Drücken Sie "SET", "ONOF ON" erscheint auf dem Bildschirm

™bNbb

- Controller SR258 ► Drücken Sie "▲/▼", um den Pumpentyp "PLUS、PSOL、PHEA、0-10V" auszuwählen.
- ► Nachdem Sie den Pumpentyp ausgewählt haben, drücken Sie "SET", u

► Drücken Sie "SET", "OFF" blinkt auf dem Bildschirm

Controller SR258 ▶ Drucken Ste "▲/▼" zum Öffnen

► Drücken Sie "SET" oder "ESC", um die Einstellung zu speichern.

► Drücken Sie "ESC", um zum vorherigen Menü zurückzukehren.

# i Anmerkung:

Nur 1 Typ kann aus 5 Typen ausgewählt werden ONOF、PULS、PS OL、PHEA、0-10V Beispiel: Wenn die Option "PULS ON" gewählt wird, werden die anderen vier Typen automatisch geschlossen.

mpul5

#### 7.5 COOL Kühlfunktion

#### Funktionsbeschreibung:

Es gibt 3 Kühlfunktionen, die für 3 verschiedene Geräte aktiviert werden können: Systemkühlung, Tankkühlung, Wärmeübertragung durch externe Kühler.

#### • OSYC System Kühlung

Die Systemkühlungsfunktion zielt darauf ab, die Lebensdauer einer Solaranlage zu verlängern. Die Funktion setzt die maximale Speichertemperaturbegrenzung außer Kraft, um an heißen Tagen eine thermische Entlastung des Kollektorfeldes und der Wärmeträgerflüssigkeit zu erreichen. Ist die Speichertemperatur höher als die eingestellte Speichermaximaltemperatur und wird die Einschalttemperaturdifferenz DTCO erreicht, bleibt die Solarpumpe in Betrieb bzw. wird eingeschaltet. Die solare Beladung wird solange fortgesetzt, bis entweder die Temperaturdifferenz unter den eingestellten Ausschaltwert DTCF fällt oder die Kollektornotabschalttemperatur OCEM erreicht ist.

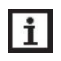

**Hinweis:** Diese Funktion ist nur verfügbar, wenn die Funktionen Kollektorkühlung und Wärmeübertragung durch externe Heizkörper nicht aktiviert sind.

#### OSTC Tankkühlung

Bei aktivierter Speicherkühlung ist der Regler bestrebt, den Speicher während der Nacht abzukühlen, um ihn für die solare Beladung am nächsten Tag vorzubereiten. Wenn die Speichertemperatur die eingestellte Speichermaximaltemperatur SMA X überschreitet, die Kollektortemperatur unter die Speichertemperatur und auf die Einschalttemperaturdifferenz DTCO dieser Kühlfunktion fällt, wird das System aktiviert, um den Speicher durch Abgabe der Energie über den Kollektor abzukühlen.

Wenn die Tankkühlung aktiviert ist,

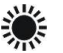

blinkt das Symbol auf dem Bildschirm

**Hinweis:** Wenn die Tanktemperatur 95° C erreicht, werden alle Kühlfunktionen gesperrt. Der Hystereseschalter für die Temperaturdifferenz beträgt 5K.

#### • OHDP Wärmeübertragung durch externen Heizkörper

Die Funktion Wärmeübertragung durch externen Heizkörper dient dazu, die überschüssige Wärme, die bei starker Sonneneinstrahlung entsteht, durch einen externen Wärmetauscher (z. B. Gebläsekonvektor) zu übertragen, um die Temperatur des Kollektors oder Speichers innerhalb des Betriebsbereichs zu halten. Für diese Funktion sollte ein zusätzlicher Ausgang vorgesehen werden (R2 oder R3 als Option)

Die Funktion der Wärmeübertragung durch externe Heizkörper kann entweder eine zusätzliche Pumpe oder ein Ventil steuern (**OTPM ON** = Pumpenlogik, **OTPM OFF** = Ventillogik)

#### Wärmeübertragung durch Pumpenlogik:

Wenn die Kollektortemperatur die Einschalttemperatur (OTST) erreicht, wird die Wärmeübertragungspumpe (R2/R3) eingeschaltet. Wenn die Kollektortemperatur unter die Wärmeträgertemperatur (OTST) fällt, wird die Wärmeträgerpumpe (R2/R3) ausgeschaltet.

#### Wärmeübertragung durch Ventillogik:

Wenn die Kollektortemperatur die Einschalttemperatur (OTST) erreicht, werden das Wärmeübertragungsventil (R2/R3) und die Kreislaufpumpe (R1) eingeschaltet. Wenn die Kollektortemperatur unter die Wärmetransfertemperatur (OTST) fällt, werden das Wärmetransferventil (R2/R3) und die Kreislaufpumpe (R1) ausgeschaltet.

Nachfolgend finden Sie ein Beispiel für diese Anwendung als Referenz.

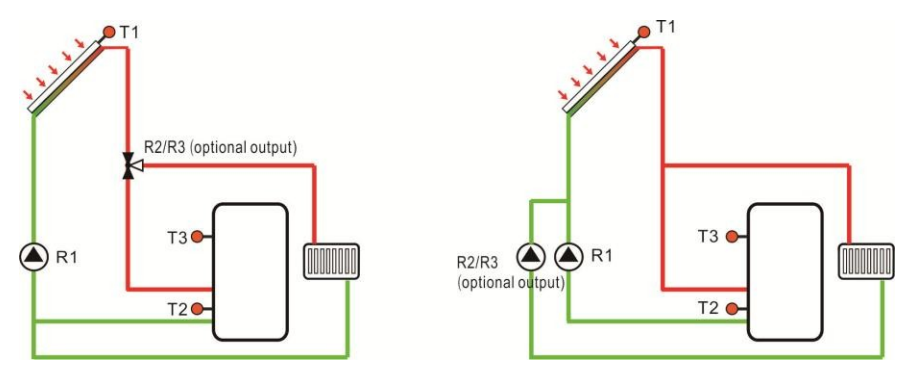

Logik des Wärmeübertragungsventils des KollektorsLogik der Wärmeübertragungspumpe des Kollektors

Wärnen bildschirm wird ein Zeichen angezeigt, das darauf hinweist, dass die Wärnen erscheint auf dem Bildschirm und zeigt an, dass die Pumpenlogik der Wärmeübertragung in Betrieb ist.

1. Wenn die Kollektorüberhitzungstemperatur OTST 10 K unter der CEM-Temperatur von

Controller SR258 Kollektor-Notabschaltung, dann ist Kollektor-Überhitzungstemperatur OTST gesperrt

2. Die Wärmeübertragungsfunktion ist nur verfügbar, wenn die Kollektorkühlfunktion (OCCO) und die Systemkühlfunktion (OSYC) deaktiviert sind.

| Struktur des Menüs   |           |           |           |                    |           |                           |  |
|----------------------|-----------|-----------|-----------|--------------------|-----------|---------------------------|--|
| COOL (Main menu) (8) |           |           |           |                    |           |                           |  |
| OSYC                 |           |           |           |                    |           |                           |  |
| OSTC                 | }>        | DTCO      | 0         |                    |           |                           |  |
|                      |           |           | Submenu   |                    |           |                           |  |
| OHDP                 |           |           |           |                    |           |                           |  |
|                      |           |           |           |                    |           |                           |  |
|                      | REL       |           |           |                    |           |                           |  |
| Haupts               | Untermenü | Untermenü | Fabrik    | Einstellbar        | Schritt   | Beschreibung              |  |
| eite                 | 1         | 2         | einstelle | Bereich            | pro       |                           |  |
| Menü                 |           |           | n.        |                    | Einstellu |                           |  |
|                      |           |           |           |                    | ng        |                           |  |
| COOL                 |           |           |           |                    |           | Funktion Kühlung          |  |
|                      | OSYC      |           | AUS       | EIN/AUS            |           | Kühlung des Systems       |  |
|                      |           |           |           |                    |           | Funktion                  |  |
|                      | OSTC      |           | AUS       | EIN/AUS            |           | Kühlung des Tanks         |  |
|                      |           |           |           |                    |           | Funktion                  |  |
|                      |           | DTCO      | 20K       | 1-30K              | 0.5K      | Einschalttemperatur       |  |
|                      |           |           |           |                    |           | differenz der             |  |
|                      |           |           |           |                    |           | Kühlung                   |  |
|                      |           |           |           |                    |           | Funktion                  |  |
|                      |           | DTCF      | 15K       | 0.5-29.5K          | 0.5K      | Abschalttemperaturd       |  |
|                      |           |           |           |                    |           | ifferenz der Kühlung      |  |
|                      |           |           |           |                    |           | Funktion                  |  |
|                      |           |           |           |                    |           |                           |  |
|                      | OHDP      |           | AUS       | EIN/AUS            |           | Wärmeübertragung<br>durch |  |
|                      |           |           |           |                    |           | Außenstrahler             |  |
|                      |           |           |           |                    |           | (nur wenn ein             |  |
|                      |           |           |           |                    |           | Ausgang vorhanden         |  |
|                      |           | OTOT      | 00.00     | 00.400.00          | 1.00      | ist)                      |  |
|                      |           | 0151      | 80 Cº     | 20-160 C°          | 10        | für die                   |  |
|                      |           |           |           |                    |           |                           |  |
|                      |           |           |           |                    |           |                           |  |
|                      |           |           | ON        |                    |           |                           |  |
|                      |           |           |           |                    |           |                           |  |
|                      |           |           |           | on-rump<br>enlogik |           | Ventileteuerungelogik     |  |
|                      |           |           |           |                    |           | venuisieuerungsiogik      |  |
|                      |           |           |           | OFF=Ventil         |           |                           |  |
|                      |           |           |           |                    |           |                           |  |
|                      |           |           |           | содік              |           |                           |  |

| Controllor | - CD258 |     |    |       |               |
|------------|---------|-----|----|-------|---------------|
| Controller | 011200  | REL | R3 | R3,R2 | Ausgangsports |

#### Einstellung der Funktion:

| OSYC (Systemkühlungsfunktion) Einstellung                          |     |
|--------------------------------------------------------------------|-----|
| ► Hauptmenü "COOL" wählen                                          |     |
| Drücken Sie "SET" und wählen Sie das Untermenü "OSYC".             |     |
| ► Drücken Sie "SET", auf dem Bildschirm wird "OSYC OFF" angezeigt. |     |
| Drücken Sie "SET", "OFF" blinkt auf dem Bildschirm                 | 022 |

► Drücken Sie "▲/▼", um diese Funktion zu aktivieren.

**OSTC (Tankkühlfunktion) Einstellung** 

► Drücken Sie "SET" oder "ESC", um die Einstellung zu speichern.

#### ▶ Drücken Sie die Taste "▲", auf dem Bildschirm wird "OSTC" angezeigt. ▶ Drücken Sie "SET", auf dem Bildschirm wird "OSTC OFF" angezeigt. ► Taste "SET" drücken. "OFF" blinkt ▶ Drücken Sie "▲/▼", um diese Funktion zu aktivieren. 055 ▶ Drücken Sie "▲". "DTCO 20K" erscheint auf dem Bildschirm ► SET" drücken, "20K" blinkt .]][[] ▶ Drücken Sie "▲/▼", um die Einschalttemperaturdifferenz einzustellen. 200. ▶ Drücken Sie "SET" oder "ESC", um die Einstellung zu speichern. ▶ Drücken Sie "▲", "DTCF 15K" erscheint auf dem Bildschirm ► Drücken Sie "▲/▼", um die Abschalttemperaturdifferenz einzustellen. ▶ Drücken Sie "SET" oder "ESC", um die Einstellung zu speichern. ► Drücken Sie "ESC", um zum vorherigen Menü zurückzukehren. OHDP (Wärmeübertragung) Einstellung ■[]H]]P ▶ Drücken Sie "▲", "OHDP" erscheint auf dem Bildschirm ▶ Drücken Sie "SET", "OHDP OFF" wird angezeigt. ► Drücken Sie "SET", "OFF" blinkt. ■[]H]]P ► Drücken Sie "▲/▼", um diese Funktion zu aktivieren, "OHDP ON" wird al **NEE** ▶ Drücken Sie "▲", "OTST 80° C" wird angezeigt. ► SET" drücken, "80° C" blinkt m [] [ S ► Drücken Sie "▲/▼", um die Temperatur der Wärmeübertragung einzuste ▶ Drücken Sie "SET" oder "ESC", um die Einstellung zu speichern.

Controller SR258 Taste "▲" drucken, "OTPM ON" wird angezeigt

- ► SET" drücken, "ON" blinkt
- ► Drücken Sie "▲/▼", um die Steuerlogik Pumpe oder Ventil auszuwähle
- ► Drücken Sie "SET" oder "ESC", um die Einstellung zu speichern.
- ► Drücken Sie "▲", "REL 2" wird angezeigt
- ► SET" drücken, "2" blinkt
- ► Drücken Sie "▲/▼", um den Ausgangsanschluss für die Wärmeübertragung auszuwählen.

- ► Drücken Sie "SET" oder "ESC", um die Einstellung zu speichern.
- ► Drücken Sie "ESC", um zum vorherigen Menü zurückzukehren.

#### 7.6 AUX Hilfsfunktion

#### Funktionsbeschreibung:

Zusatzfunktionen können im Menü "AUX" eingestellt werden; der Regler kann mehrere Zusatzfunktionen gleichzeitig aktivieren.

#### • TIME Timer-Funktion

Durch die Funktion können die Ausgangsrelais zu einem bestimmten Zeitpunkt ausgelöst werden. Zu diesem Zweck sollte ein Ausgang R3 hinzugefügt werden.

#### • AH Thermostatfunktion

Die Thermostatfunktion ist unabhängig von der Solaranlage, durch den Ausgang R3 ist es möglich, die Wärmeenergie vom Speicher zum Heizkörper zu übertragen, um die Speichertemperatur zu senken oder die Speichertemperatur durch eine andere Wärmequelle zu erhöhen, jeden Tag können drei Zeitabschnitte eingestellt werden.

**I** Hinweis: AHO< AHF: Die Thermostatfunktion wird zur Steuerung der Zusatzheizung verwendet. AHO> AHF: Die Thermostatfunktion wird verwendet, um Wärme vom Tank zu übertragen und die Temperatur im Tank zu senken. Das Zeichen AH zeigt auf dem Bildschirm an, dass die Thermostatfunktion aktiviert ist.

Das Zeichen AH zeigt auf dem Bildschirm an, dass die Thermostatfunktion läuft.

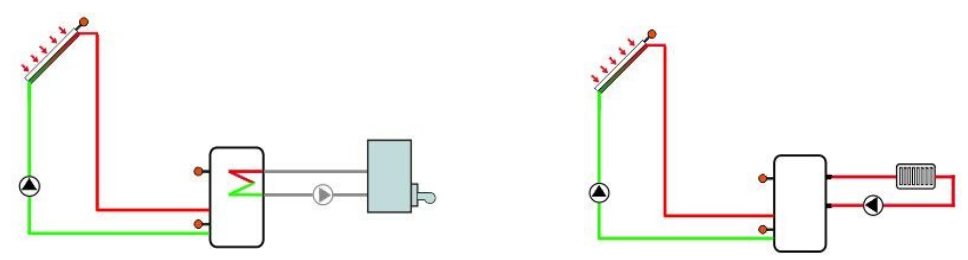

Nachheizen und Freisetzen von Wärmeenergie

#### BEEP Piepser-Fehlerwarnung

Wenn das System eine Störung aufweist (Fehler des Temperatursensors, kein Durchfluss), ertönt ein Warnton.

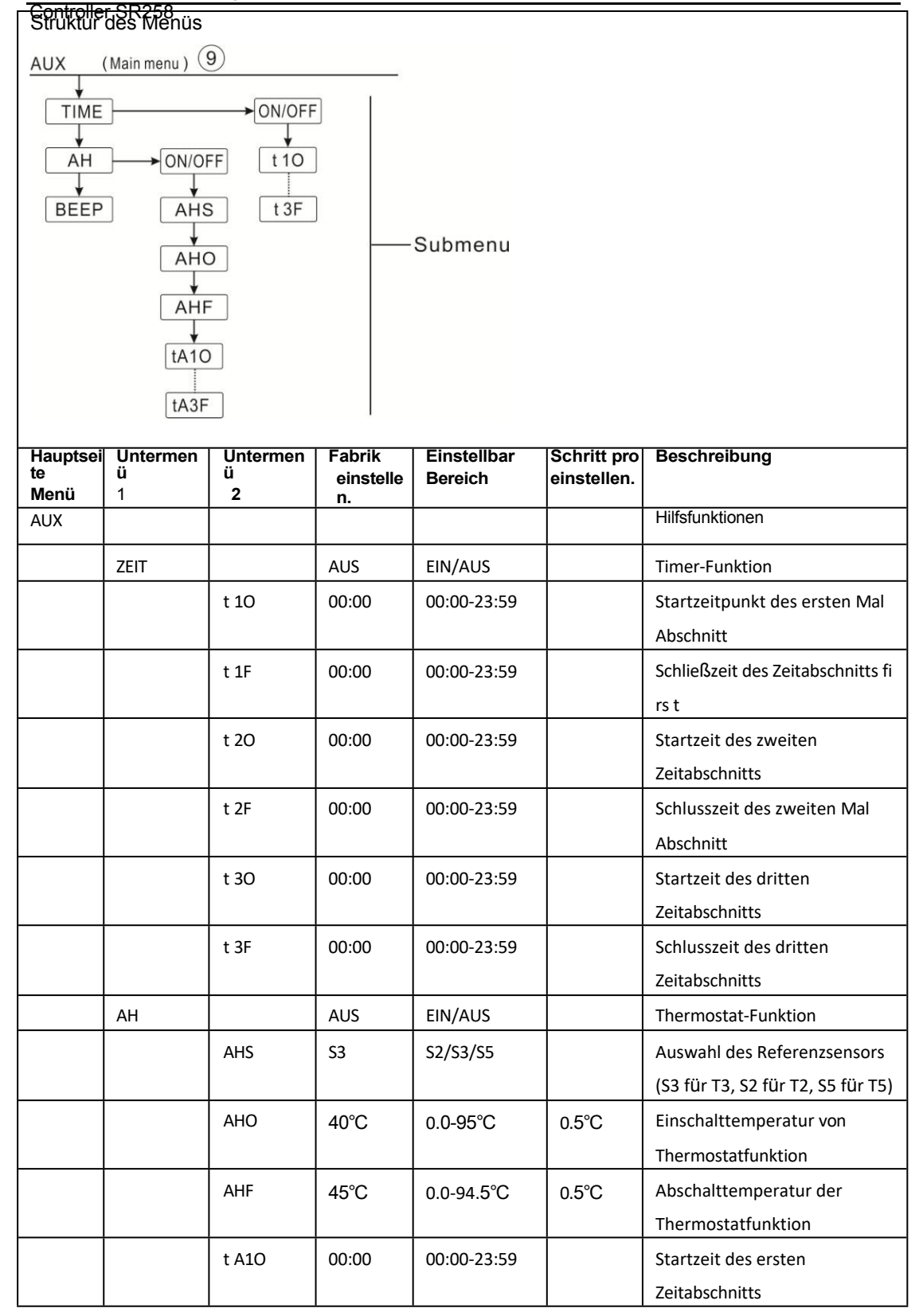

| Controlle | 1011200 | t A1F | 23:59 | 00:00-23:59 | Schließzeit des Zeitabschnitts fi     |
|-----------|---------|-------|-------|-------------|---------------------------------------|
|           |         |       |       |             | rs t                                  |
|           |         | t A2O | 00:00 | 00:00-23:59 | Startzeitpunkt des zweiten<br>Termins |
|           |         |       |       |             | <br>ADSCHIILL                         |
|           |         | t A2F | 00:00 | 00:00-23:59 | Schlusszeit des zweiten Mal           |
|           |         |       |       |             | Abschnitt                             |
|           |         | t A3O | 00:00 | 00:00-23:59 | Startzeit des dritten                 |
|           |         |       |       |             | Zeitabschnitts                        |
|           |         | t A3F | 00:00 | 00:00-23:59 | Schlusszeit des dritten               |
|           |         |       |       |             | Zeitabschnitts                        |
|           | BEEP    |       | AUS   | EIN/AUS     | Beeperw arnung<br>Funktion            |
|           |         |       |       |             | (Sensorfehler, kein Durchfluss)       |

#### **Funktion einrichten**

- TIME Timer-Funktion
- ▶ Wählen Sie das Hauptmenü AUX, drücken Sie "SET", um das Untermenü "TIME" aufzurufen.
- Drücken Sie "SET", "TIME OFF" wird angezeigt
- ► SET" drücken, "OFF" blinkt
- Drücken Sie "▲/▼", um diese Funktion zu aktivieren, "TIME ON" wird ar ■F711X ▶ Drücken Sie "SET" oder "ESC", um die Einstellung zu speichern. ▶ Drücken Sie "▲", "t1O 00:00" wird auf dem Bildschirm angezeigt TTMF ► SET" drücken, Stunde "00" blinkt nee ▶ Drücken Sie "▲/▼", um die Stunde der Startzeit des ersten Zeitabschnitts einzustellen œ + | | | SET" drücken, Minute "00" blinkt ▶ Drücken Sie "▲/▼", um die Minute der Startzeit des ersten Zeitabschnitts einzustellen. ‱ + | F-Drücken Sie "SET" oder "ESC", um die Einstellung zu speichern. ▶ Drücken Sie "▲", auf dem Bildschirm erscheint "t1F 00:00".
- ► SET" drücken, Stunde "00" blinkt
- ▶ Drücken Sie "▲/▼", um die Uhrzeit für den Abschluss des ersten Zeitabschnitts einzustellen.
- ► SET" drücken, Minute "00" blinkt
- ► Drücken Sie "▲/▼", um die Minute der Schließzeit des ersten Zeitabschnitts einzustellen.
- ► Drücken Sie "SET" oder "ESC", um die Einstellung zu speichern.
- ▶ Drücken Sie die Taste "▲", um zur Einstellung des zweiten Zeitabschnitts zu gelangen,

genauso wie bei der Einstellung des zweiten und dritten Zeitabschnitts.

Controller SR258 Wenn einer der Zeitabschnitte geschlossen werden soll, setzen Sie einfach die Start- und die Endzeit mit demselben Wert. (Beispiel: Beginn 10:00 Uhr, Ende ebenfalls 10:00 Uhr)

#### AH Thermostatfunktion

| Wählen Sie das Untermenü AH. "AH" erscheint auf dem Bildschirm         |                  |
|------------------------------------------------------------------------|------------------|
| ► Drücken Sie "SET", "AH OFF" wird angezeigt.                          |                  |
| ► SET" drücken, "OFF" blinkt                                           | 066              |
| ► Drücken Sie "▲/▼", um diese Funktion zu aktivieren, "AH ON" wird ang | au               |
| ► Drücken Sie "SET" oder "ESC", um die Einstellung zu speichern.       | □ [] []          |
| ► Drücken Sie "▲", "AHS S3" wird auf dem Bildschirm angezeigt.         | μň               |
| ► SET" drücken, "S3" blinkt                                            | <sub>∞</sub> AH5 |
| ► Drücken Sie "▲/▼", um den Referenzsensor auszuwählen.                | 53               |
| Drücken Sie "SET" oder "ESC", um die Einstellung zu speichern.         |                  |
| ► Drücken Sie "▲", auf dem Bildschirm wird "AHO 40° C" angezeigt.      | <b>∞</b> AH[]    |
| ► SET" drücken, "40° C" blinkt                                         | 400              |
| ► Drücken Sie "▲/▼", um die Einschalttemperatur einzustellen.          | * 5m21-5m        |
| Drücken Sie "SET" oder "ESC", um die Einstellung zu speichern.         |                  |
| ► Drücken Sie "▲", auf dem Bildschirm wird "AHF 45° C" angezeigt.      | ∞F1HF-           |
| ► Drücken Sie "SET", "45° C"" blinkt                                   | 45.0             |
| ►Drücken Sie "▲/▼", um die Abschalttemperatur einzustellen.            |                  |
| Drücken Sie "SET" oder "ESC", um die Einstellung zu speichern.         | -+ A II          |
| ► Drücken Sie "▲", "tA1O 00:00" wird auf dem Bildschirm angezeigt      | 0000             |
| SET" drücken, Stunde "00" blinkt                                       | 0.0.01           |

- ► Drücken Sie "▲/▼", um die Stunde der Startzeit des ersten Zeitabschnitts einzustellen
- ► SET" drücken, Minute "00" blinkt
- ► Drücken Sie "▲/▼", um die Minute der Startzeit des ersten Zeitabschnitts einzustellen.
- ▶ Drücken Sie "SET" oder "ESC", um die Einstellung zu speichern.
- ▶ Drücken Sie "▲", auf dem Bildschirm erscheint "tA1F 23:59".
- SET" drücken, Stunde "23" blinkt
- ▶ Drücken Sie "▲/▼", um die Uhrzeit für den Abschluss des ersten Zeitabschnitts einzustellen.
- ► SET" drücken, Minute "59" blinkt
- ▶ Drücken Sie "▲/▼", um die Minute der Schließzeit des ersten Zeitabschnitts einzustellen.
- ▶ Drücken Sie "SET" oder "ESC", um die Einstellung zu speichern.
- ▶ Drücken Sie die Taste "▲", um zur Einstellung des zweiten Zeitabschnitts zu gelangen,

genauso wie bei der Einstellung des zweiten und dritten Zeitabschnitts.

| <b>∞</b> [] |  |
|-------------|--|
|             |  |
| Un          |  |
|             |  |
|             |  |
|             |  |

| Ҷ҇Ѿ҈ |
|------|

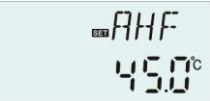

| 830 | t A | 10 |
|-----|-----|----|
| 0   |     | 10 |

| ≣tfilf |
|--------|
| 23:59  |

Controller SR258 Wenn Sie die Thermostatfunktion innerhalb eines Zeitabschnitts beenden wollen, dann stellen Sie einfach die Startzeit und die Schließzeit mit demselben Wert ein. (Beispiel: 10:00 Uhr Start, 10:00 Uhr Ende ebenfalls)

**■**]]EEP

BEEP

#### BEEP (Beeper-Warnfunktion) Einstellung

► Drücken Sie "▲", wählen Sie das Untermenü BEEP, "BEEP"

erscheint auf dem Bildschirm

- Drücken Sie "SET", auf dem Bildschirm wird "BEEP OFF" angezeigt.
- ► SET" drücken, "OFF" blinkt
- ► Drücken Sie "▲/▼", um diese Funktion zu aktivieren, auf dem

Bildschirm erscheint "BEEP ON".

► Drücken Sie "SET" oder "ESC", um die Einstellung zu speichern.

#### 7.7 MAN Handbetrieb

i

Für Kontroll- und Servicearbeiten kann die Betriebsart der Relais manuell eingestellt werden. Für Wählen Sie zu diesem Zweck das Einstellmenü MAN (für R1, R2, R3, HR), um den Ausgang "On/OFF" manuell einzustellen.

**Hinweis:** Wenn der manuelle Modus aktiviert ist, blinkt das Zeichen (<sup>hn</sup>) auf dem Bildschirm, die Steuerung läuft 15 Minuten lang und schaltet dann alle Ausgänge ab, die Steuerung verlässt den manuellen Modus automatisch.

| Struktur des Menüs              |              |                           |                          |                         |  |
|---------------------------------|--------------|---------------------------|--------------------------|-------------------------|--|
| MAN (Ma<br>R1<br>R2<br>R3<br>HR | in menu ) 10 | menu                      |                          |                         |  |
| Hauptmenü                       | Untermenü    | Werkseitig<br>eingestellt | Einstellbarer<br>Bereich | Beschreibung            |  |
| MAN                             |              |                           |                          | Manueller Modus         |  |
|                                 | R1           | AUS                       | EIN/AUS                  | R1 ein- und ausschalten |  |
|                                 | R2           | AUS                       | EIN/AUS                  | R2 ein- und ausschalten |  |
|                                 | R3           | AUS                       | EIN/AUS                  | R3 an und aus           |  |
|                                 | HR           | AUS                       | EIN/AUS                  | HR ein- und ausschalten |  |

#### Funktion einrichten

- ▶ Drücken Sie "▲", "R1" wird auf dem Bildschirm angezeigt.
- ▶ Drücken Sie "SET", "R1 OFF" wird angezeigt.
- ► SET" drücken, "OFF" blinkt
- ► Drücken Sie "▲/▼", um diese Funktion zu aktivieren, "R1 ON" wird ang
- ► Drücken Sie "SET" oder "ESC", um die Einstellung zu speichern.
- ► Drücken Sie "▲", "R2" wird angezeigt, wiederholen Sie die obigen

| Schritte, | um den | manuellen | Ausgang | von R1, | R2, | R3, | HR | einzustel | len |
|-----------|--------|-----------|---------|---------|-----|-----|----|-----------|-----|
| ,         |        |           |         | ,       |     |     |    |           |     |

#### 7.8 BLPR Blockierschutz

#### Funktionsbeschreibung:

Um die Pumpen vor dem Blockieren nach dem Stillstand zu schützen, ist die Steuerung mit einer Blockierschutzfunktion ausgestattet. Diese Funktion schaltet die Relais jeden Tag um 12:00 U h r nacheinander ein und die Pumpe läuft für 10 Sekunden mit 100 % Drehzahl.

Struktur des Menüs

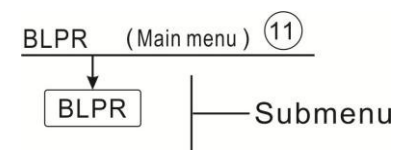

#### **Einstellung der Funktion**

- Wählen Sie das Hauptmenü BLPR (Blockierschutz), "BLPR" erscheint auf dem Bildschirm
   Drücken Sie "SET", "BLPR OFF" wird angezeigt.
   SET" drücken, "OFF" blinkt
- ► Drücken Sie "▲/▼", um diese Funktion zu aktivieren, "BLPR ON"
- erscheint auf dem Bildschirm
- ► Drücken Sie "SET" oder "ESC", um die Einstellung zu speichern.

#### 7.9 OTDI Thermische

#### Desinfektionsfunktion

#### Funktionsbeschreibung:

Diese Funktion hilft, die Ausbreitung von Legionellen in Warmwasserspeichern zu verhindern, indem die Nachheizung systematisch aktiviert wird.

Bei der thermischen Desinfektion muss die Temperatur am zugeordneten Sensor überwacht werden. Während der Überwachungszeit PDIS stellt dieser Schutz sicher, dass die

| ∞MHN        |
|-------------|
|             |
| ₅∍₽∣<br>┇₣₣ |
|             |
| <b>■</b> R1 |
| 0n          |

......

| ▫∄ᇇ₽₽          |
|----------------|
| ∞]][PR<br>]]FF |
| קקטנ∞<br>הם    |

Controller SR258 die Desinfektionstemperatur TDIS während der gesamten Desinfektionsdauer DDIS ununterbrochen überschritten hat. Die thermische Desinfektion kann nur abgeschlossen werden, wenn die Desinfektionstemperatur für die Dauer der Desinfektionszeit ohne Unterbrechung überschritten wird.

Der Überwachungszeitraum PDIS beginnt, sobald die Temperatur am zugeordneten Sensor unter die Desinfektionstemperatur TDIS fällt, nach Ablauf des Überwachungszeitraums PDIS beginnt der Desinfektionszeitraum SDIS, und das zugeordnete Bezugsrelais aktiviert die Nachheizung, wenn die Tanktemperatur die Desinfektionstemperatur überschreitet, beginnt die Desinfektionsphase DDIS und die Zeit für die Desinfektionsheizung wird heruntergezählt, der Countdown endet, die Desinfektionsheizung ist beendet.

| Struktu | Struktur des Menüs                           |          |             |          |                                 |  |  |  |  |
|---------|----------------------------------------------|----------|-------------|----------|---------------------------------|--|--|--|--|
|         | (Main menu ) (<br>S<br>S<br>S<br>S<br>S<br>S | ubmenu   |             |          |                                 |  |  |  |  |
| Menü    | Untermenü                                    | Fabrik   | Einstellbar | Schritt  | Beschreibung                    |  |  |  |  |
|         |                                              | einstell | Bereich     | pro      |                                 |  |  |  |  |
|         |                                              | en.      |             | Einstell |                                 |  |  |  |  |
|         |                                              |          |             | ung      |                                 |  |  |  |  |
| OTDI    |                                              | AUS      | EIN/AUS     |          | Desinfektionsfunktion           |  |  |  |  |
|         | PDIS                                         | 7d       | 0-30d       | 1d       | Zeit Abschnitt von Desinfektion |  |  |  |  |
|         |                                              |          |             |          | Überwachung                     |  |  |  |  |
|         | DDIS                                         | 10min    | 1-180       | 1min     | Aufheizzeit der Desinfektion    |  |  |  |  |
|         | TDIS                                         | 70 C⁰    | 0-90 Cº     | 1 Cº     | Temperatur der Desinfektion     |  |  |  |  |

#### **Einstellung der Funktion**

18:00

SDIS

| Drücken Sie "▲", "OTDI" wird auf dem Bildschirm angezeigt.             | רוד דר      |
|------------------------------------------------------------------------|-------------|
| ► SET" drücken, Anzeige "OTDI OFF"                                     |             |
| ► SET" drücken, "OFF" blinkt                                           |             |
| ► Drücken Sie "▲/▼", um diese Funktion zu aktivieren, "OTDI ON" wird a |             |
| Drücken Sie "SET" oder "ESC", um die Einstellung zu speichern.         | 929         |
| ► Drücken Sie "▲", "PDIS 7" wird angezeigt.                            | C3 77 77 77 |
| ► SET" drücken, "7" blinkt                                             | ┉┟╢╎?       |
| ► Drücken Sie "▲/▼", um die Tage für die Desinfektionsüberwachung ein  | Üİ          |

1:00

Startzeitpunkt der Desinfektion

00:00-21:00

| ► Drucken Sie ▲", "DDIS 10Min" erscheint auf dem Bildschirm           |           |
|-----------------------------------------------------------------------|-----------|
| ► SET" drücken, "10" blinkt                                           |           |
| ► Drücken Sie "▲/▼", um die Heizzeit der Desinfektion einzustellen.   | i i_i Min |
| Drücken Sie "SET" oder "ESC", um die Einstellung zu speichern.        |           |
| ► Drücken Sie "▲", auf dem Bildschirm wird "TDIS 70° C" angezeigt.    |           |
| ▶ SET" drücken, "70° C" blinkt                                        |           |
| ► Drücken Sie "▲/▼", um die Temperatur der Desinfektion einzustellen. |           |
| Drücken Sie "SET" oder "ESC", um die Einstellung zu speichern.        |           |
| ► Drücken Sie "▲", auf dem Bildschirm erscheint "SDIS 18:00".         | 18.00     |
|                                                                       |           |

- ► SET" drücken, "18" blinkt
- ► Drücken Sie "▲/▼", um die Startzeit der Desinfektion einzustellen.
- ► Drücken Sie "SET" oder "ESC", um die Einstellung zu speichern.

#### 7.10 FS Durchflussüberwachung und Trockenlaufschutz der Pumpe

Beschreibung der Funktion:

Um diese Funktion zu erreichen, sollte ein zusätzlicher digitaler Durchflussmesser FRT an der Rücklaufleitung des Solarsystems installiert werden. Wenn die Solarpumpe R1 ausgelöst wird, wird die Durchflussmenge der Rücklaufleitung überwacht, um sicherzustellen, dass das System normal läuft.

Wenn das Relais R1 eingeschaltet ist und der Regler innerhalb von 30 Sekunden kein Signal vom digitalen Durchflussmesser erhält,

dann wird die Solarpumpe R1 gestoppt, eine Fehlermeldung erscheint, und das Zeichen blinkt auf dem Bildschirm. Mit dieser Funktion kann ein Trockenlauf der Pumpe verhindert werden.

i Hinweis: Gründe für keine Durchflussmenge im System:

- Keine Wärmeträgerflüssigkeit im Systemrohr aufgrund von Rohrleckagen.
- In diesem Menü kann die Durchflussüberwachung ein- und ausgeschaltet werden.

Wenn die offene Option der Durchflussüberwachungsfunktion aktiviert ist und das Zeichen (①) auf dem Bildschirm angezeigt wird, wenn die Kreislaufpumpe R1 in Betrieb ist, können Sie die Durchflussrate durch Drücken der Taste "▲/▼ " und die aktuelle Durchflussrate L/M überprüfen.

**Hinweis**: Der digitale Durchflussmesser FRT ist nicht im Lieferumfang enthalten, er muss separat erworben werden, siehe Spezifikation unter Punkt 10.

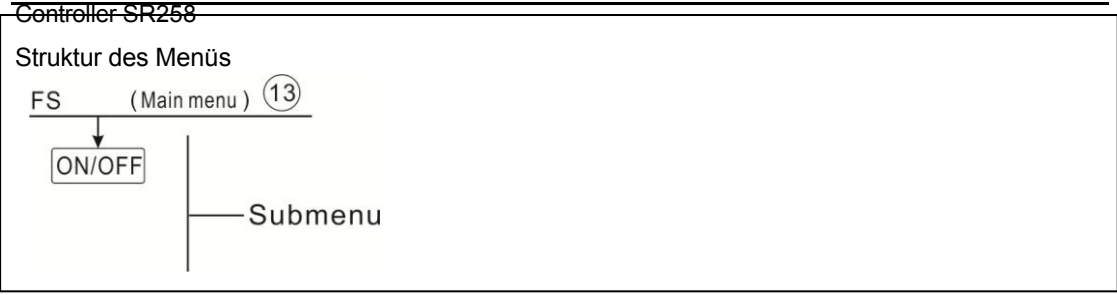

#### **Einstellung der Funktion**

- ► Menü FS auswählen
- ► Drücken Sie "SET", "FS OFF" wird angezeigt.
- ► SET" drücken, "OFF" blinkt
- ► Drücken Sie "▲/▼", um diese Funktion zu aktivieren,
- ► Drücken Sie "SET" oder "ESC", um die Einstellung zu speichern.

#### 7.11 UNIT C-F Schalter

In diesem Menü kann die Temperatureinheit zwischen<sup>o</sup> C Grad Celsius und Fahrenheit umgeschaltet werden.

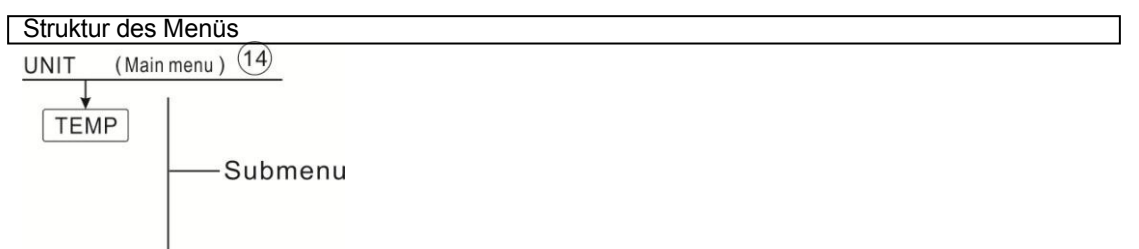

#### **Einstellung der Funktion**

- ► Menü UNIT auswählen
- ► Drücken Sie "SET", auf dem Bildschirm wird "TEMP° C" angezeigt.
- ► Drücken Sie "SET", "° C" blinkt
- ► Drücken Sie "▲/▼", um die Temperatureinheit auszuwählen.
- ► Drücken Sie "SET" oder "ESC", um die Einstellung zu speichern.

#### 7.12 RET Wieder eingestellt

RSTP (Menü-Parameter): durch die Reset-Funktion können alle Parameter auf die Werkseinstellung zurückgesetzt werden

| ₅⊒UNIT      |
|-------------|
| ■TEMP<br>°° |

mF5

mf:5

OFF

0a

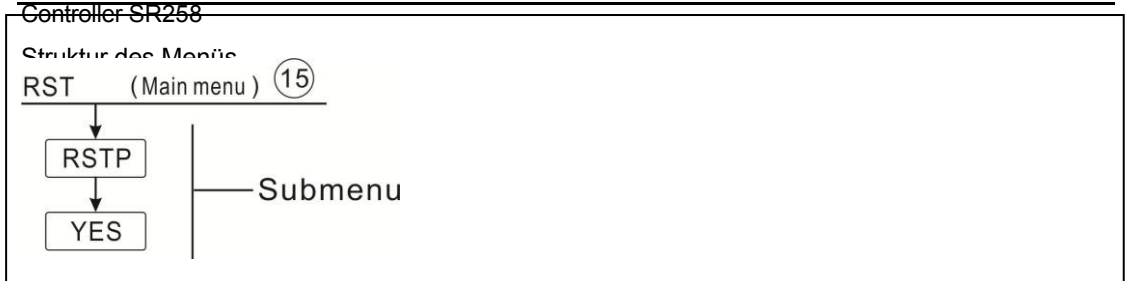

#### **Einstellung der Funktion**

| ► RST-Menü auswählen                                                                                                    | ≣RST      |
|----------------------------------------------------------------------------------------------------|-----------|
| ► Drücken Sie "SET", "RSTP" wird auf dem Bildschirm angezeigt.                                                              |           |
| <ul> <li>Drücken Sie "SET", "YES" blinkt</li> <li>SET" 3 Sekunden lang drücken, Piepser ertönt 3 Mal "di", "YES"</li> </ul> | ∞R5TP     |
| <ul> <li>▶ Drücken Sie "ESC", um zum Untermenü zurückzukehren.</li> </ul>                                                   | Υ <u></u> |

#### 7.13 PASS Passwort einrichten

#### Struktur des Menüs

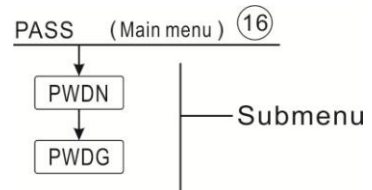

#### **Funktion Einstellung**

Wähler

| Wählen Sie die Kennworteinstellung, Menü "PASS".                | <u>ppss</u>    |
|-----------------------------------------------------------------|----------------|
| ► Drücken Sie die Taste "SET", auf dem Bildschirm wird "PWD     | N 0000"        |
| angezeigt, um das neue Passwort einzugeben.                     |                |
| Drücken Sie erneut die Taste "SET", die erste Ziffer blinkt     | ssaPW]]N       |
| ► Drücken Sie "▲/▼", um die richtige Ziffer einzugeben, und     | 0000           |
| wiederholen Sie den Vorgang, um die zweite, dritte und vierte Z | lifferPIU ]][5 |
| einzugeben.                                                     |                |
| Drücken Sie die Taste "SET" "PW/DG 0000"erscheint :             |                |

► Drücken Sie die Taste "SET", "PWDG 0000"erscheint auf dem

Bildschirm, um das neue Passwort erneut einzugeben, nachdem Sie

das neue Passwort bestätigt haben, " OK"

auf dem Bildschirm angezeigt wird, bedeutet dies, dass das neue Passwort erfolgreich eingestellt wurde.

Hinweis: Wenn das Passwort vergessen wurde, kann es nicht wiederhergestellt werden, aber Sie können das Passwort auf die Werkseinstellungen zurücksetzen und dann wie oben beschrieben

Handbuch für den intelligenten Controlអា នាខាខទ Passwort eingeben,

Struktwiden Werkseinstellungen wiederherzustellen.

Controller SR258
 Schalten Sie die Stromversorgung des Controllers aus.

► Halten Sie die Taste "ESC" gedrückt.

► Schließen Sie die Stromversorgung wieder an, wenn der Piepser 3 di.... ertönt, und lassen Sie dann die Taste "ESC" los. Die Steuerung kehrt zum werkseitig eingestellten Passwort zurück (das werkseitig eingestellte Passwort lautet 0000),

#### 7.14M.H Manuelle

#### Heizung Funktion

#### Beschreibung:

Es ist möglich, mit diesem Regler die Nachheizung manuell auszulösen, um den Tank zu beheizen. Wenn die Temperatur des Tanks unter dem Sollwert der Einschalttemperatur liegt, befindet sich die manuelle Heizfunktion im Standby-Modus. Wenn Sie die Taste für die manuelle Heizung drücken, beginnt die Heizung, und sie arbeitet, bis die Temperatur des Tanks den Sollwert erreicht.

#### Aktivieren/Deaktivieren Sie diese Funktion:

- ► Taste "M.H" drücken, Temperatur "60° C" blinkt auf dem Bildschirm
- ► Drücken Sie "▲/▼", um die gewünschte Temperatur einzustellen, Einste

10° C~ 80° C, werkseitig eingestellt auf 60 C°

► Drücken Sie "M.H" oder "ESC" oder warten Sie 20 Sekunden, um die manuelle Heizung auszulösen, dann leuchtet das manuelle Zeichen (hm) auf dem Bildschirm auf, und das Heizungszeichen (t) blinkt auf dem Bildschirm.

► Drücken Sie erneut "M.H", um die manuelle Heizung auszuschalten.

L Hinweis: Das manuelle Heizen ist kein kontinuierlicher Heizvorgang, sondern wird manuell ausgelöst und

Wenn die Temperatur den Sollwert erreicht, wird der Heizvorgang gestoppt. Und die manuelle Heizfunktion wird automatisch beendet.

#### 7.15 Urlaubsfunktion

Die Urlaubsfunktion dient zum Betrieb der Anlage, wenn kein Wasserverbrauch zu erwarten ist,

z. B. während einer Urlaubsabwesenheit. Diese Funktion kühlt die Anlage ab, um die Wärmebelastung zu reduzieren.

Es stehen 2 Kühlfunktionen zur Verfügung: Tankkühlung (OSTC) und Tankwärmeübertragung (OHDP).

**Hinweis: Der** Regler ist so ausgelegt, dass die Funktion der Speicherwärmeübertragung (OHDP) Vorrang hat. Wenn die Funktion der Speicherwärmeübertragung (OHDP) deaktiviert ist, läuft die Funktion der Speicherkühlung (OHTC).

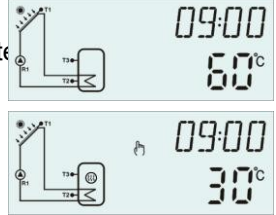

58

#### Controller SH258 Aktivieren/Deaktivieren Sie diese Funktion:

► Drücken Sie die Taste " **I III** " für 3 Sekunden, "HDAY 05"

erscheint auf dem Bildschirm

- ► Drücken Sie "▲/▼", um die Urlaubstage einzustellen, einstellbarer Bere
- ► Drücken Sie erneut "

#### Zeichen "

Hinweis: **Wenn** Sie aus dem Urlaub zurückkehren, deaktivieren Sie diese Funktion bitte rechtzeitig.

#### 8. Schutzfunktion

#### 8.1 Speicherfunktion bei Stromausfall

Wenn die Stromversorgung des Reglers ausfällt und wieder eingeschaltet wird, behält der Regler die Parameter bei, die vor dem Stromausfall eingestellt waren.

#### 8.2 Schutz des Bildschirms

Wenn 5 Minuten lang keine Taste gedrückt wird, wird der Bildschirmschutz automatisch aktiviert, und die LED-Hintergrundbeleuchtung wird ausgeschaltet. Drücken Sie eine beliebige Taste, um die LED-Lampe wieder einzuschalten.

#### 8.3 Schwierigkeiten bei der Überprüfung

Der eingebaute Controller ist ein qualifiziertes Produkt, das für einen jahrelangen, störungsfreien Betrieb konzipiert ist. Wenn ein Problem auftritt, liegt die Ursache meist bei den peripheren Komponenten und hat nichts mit dem Regler selbst zu tun. Die folgende Beschreibung einiger bekannter Probleme soll dem Installateur und Betreiber helfen, das Problem einzugrenzen, so dass die Anlage möglichst schnell in Betrieb genommen werden kann und unnötige Kosten vermieden werden. Natürlich können hier nicht alle möglichen Probleme aufgeführt werden. Die meisten normalen Probleme, die mit dem Steuergerät auftreten, sind jedoch in der folgenden Liste zu finden. Senden Sie das Steuergerät nur dann an den Verkäufer zurück, wenn Sie absolut sicher sind, dass keines der unten aufgeführten Probleme für den Fehler verantwortlich ist.

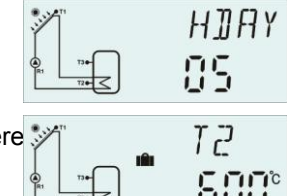

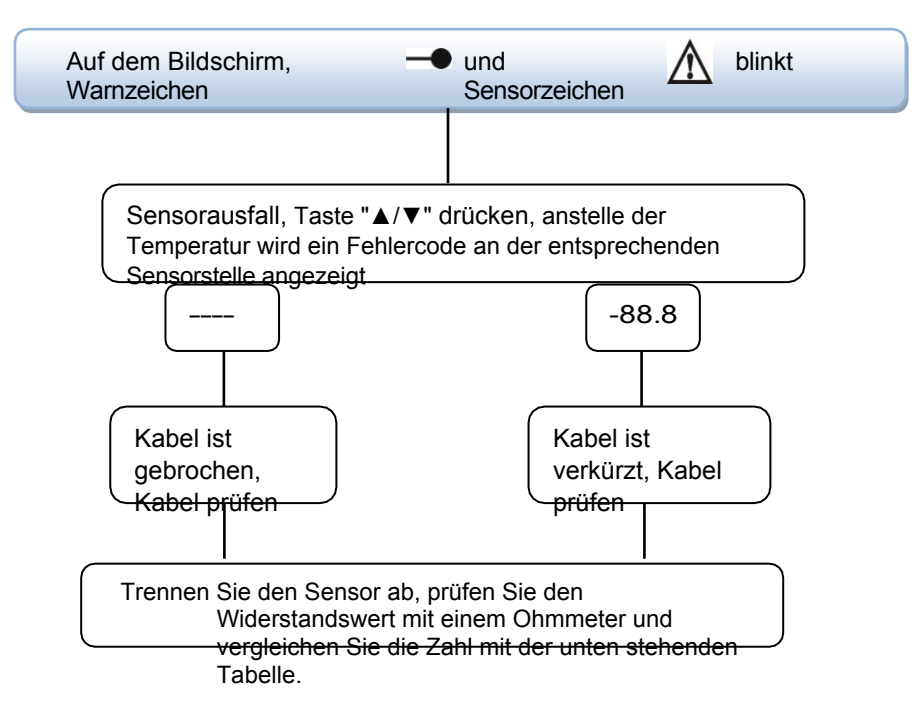

#### PT1000-Widerstandswert

| °C | 0    | 10   | 20   | 30   | 40   | 50   | 60   | 70   | 80   | 90   | 100  | 110  | 120  |
|----|------|------|------|------|------|------|------|------|------|------|------|------|------|
| Ω  | 1000 | 1039 | 1077 | 1116 | 1155 | 1194 | 1232 | 1270 | 1309 | 1347 | 1385 | 1422 | 1460 |

#### NTC 10K B=3950 Widerstandswert

| °C | 0     | 10    | 20    | 30   | 40   | 50   | 60   | 70   | 80   | 90  | 100 | 110 | 120 |
|----|-------|-------|-------|------|------|------|------|------|------|-----|-----|-----|-----|
| Ω  | 33620 | 20174 | 12535 | 8037 | 5301 | 3588 | 2486 | 1759 | 1270 | 933 | 697 | 529 | 407 |

#### 9. Qualitätsgarantie

Der Hersteller übernimmt gegenüber dem Endverbraucher folgende Qualitätsverantwortung: Im Rahmen der Qualitätsverantwortung schließt der Hersteller Fehler aus, die durch die Produktion und die Materialauswahl verursacht werden. Eine korrekte Installation führt nicht zu Fehlern. Bei falscher Handhabung durch den Benutzer, falscher Installation, unsachgemäßer oder grober Handhabung und falschem Anschluss des Warmwasserabflusses nach oben.

Die Qualitätsgarantie erlischt innerhalb von 18 Monaten nach dem Kaufdatum des Controllers.

| Name der Produkte       | Spezifikation                               | Bild der Produkte |
|-------------------------|---------------------------------------------|-------------------|
| A01: Hochgenau          | PT1000, Φ6*50mm                             |                   |
| Pt1000-Fühler für       |                                             | a                 |
| Kollektor               |                                             |                   |
|                         |                                             |                   |
| A02: Hochgenau          | NTC10K, B=3950, Ф6*50mm                     |                   |
| Sensor für Tank und     |                                             |                   |
| Rohr                    |                                             |                   |
|                         |                                             |                   |
| A05: Edelstahl 304      | Edelstahl 304 mit Gewinde 1/2' OT,          |                   |
| Stahl-Thermobehälter    | Größe: Ф8*200                               |                   |
|                         |                                             |                   |
|                         |                                             |                   |
| A17:FRT digitaler Fluss | Parameter: Außengewinde 3/4                 |                   |
| Zähler                  | Stromversorgung: 5-24V/DC                   |                   |
|                         |                                             |                   |
|                         |                                             |                   |
|                         |                                             |                   |
|                         |                                             |                   |
| SR802                   | Dimension:100mm*100mm*65mm                  |                   |
| Einheit für elektrische | Stromversorgung: AC180V ~ 264V, 50/60Hz     | - and the second  |
| Hochleistungsheizunge   | Geeignete Leistung: ≤ 4000W                 | A                 |
| n                       | Verfügbare Umgebungstemperatur: -10 ~ 50° C |                   |
|                         | Wasserdichtigkeitsgrad: IP43                |                   |
|                         |                                             |                   |
|                         |                                             | 1                 |

#### • SR802 Anschlussplan

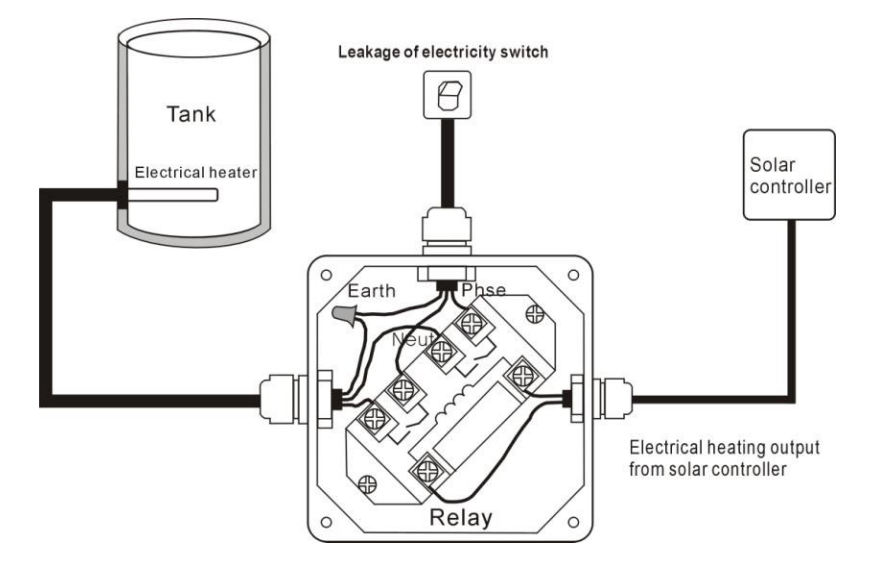

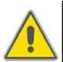

Hinweis: Strom abschalten und von einem Fachmann installieren lassen.